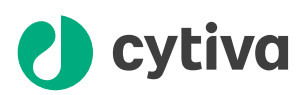

# Amersham ImageQuant 800 Operating Instructions

**Original instructions** 

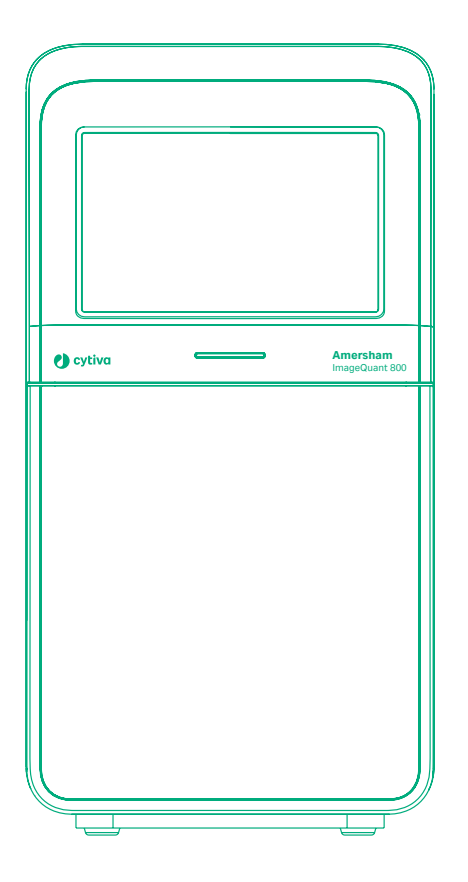

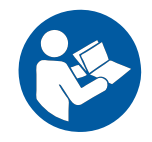

## Table of Contents

| 1 | Intro       | oduction                                              | 4   |
|---|-------------|-------------------------------------------------------|-----|
|   | 1.1         | Important user information                            | 5   |
|   | 1.2         | About this manual                                     | 6   |
|   | 1.3         | Associated documentation                              | 8   |
|   | 1.4         | Abbreviations                                         | 9   |
| 2 | Safe        | ty Instructions                                       | 10  |
|   | 2.1         | Safety precautions                                    | 11  |
|   | 2.2         | Labels                                                | 21  |
|   | 2.3         | Emergency procedures                                  | 25  |
| 3 | Syst        | em description                                        | 27  |
|   | 3.1         | Introduction                                          | 28  |
|   | 3.2         | Illustration of the system                            | 29  |
|   | 3.3         | Instrument description                                | 30  |
|   | 3.4         | Amersham ImageQuant 800 control software              | 35  |
|   | 3.5         | Accessories                                           | 43  |
|   | 3.6         | Upgrade options                                       | 45  |
| 4 | Insta       | allation                                              | 48  |
|   | 4.1         | Site requirements                                     | 49  |
|   | 4.2         | Instrument setup                                      | 53  |
|   | 4.3         | Amersham ImageQuant 800 control software installation | 54  |
|   | 4.4         | Moving the Amersham ImageQuant 800                    | 55  |
|   | 4.5         | System setup                                          | 56  |
|   |             | 4.5.1 Connections                                     | 57  |
|   |             | 4.5.2 Amersham ImageQuant 800 control software        | 60  |
|   | 4.6         | Network                                               | 66  |
| 5 | Ореі        | ration                                                | 70  |
|   | 5.1         | Start the Amersham ImageQuant 800                     | 72  |
|   | 5.2         | Prepare the instrument                                | 76  |
|   | 5.3         | Image capture                                         | 88  |
|   | 5.4         | Shut down the Amersham ImageQuant 800                 | 92  |
| 6 | Maintenance |                                                       |     |
|   | 6.1         | Cleaning before planned service                       | 99  |
|   | 6.2         | Instrument                                            | 100 |
|   | 6.3         | Accessories                                           | 101 |
|   | 6.4         | User maintenance                                      | 103 |
| 7 | Trou        | bleshooting                                           | 104 |
|   | 7.1         | Instrument problems                                   | 105 |
|   | 7.2         | Image problems                                        | 107 |
|   | 7.3         | Software problems                                     | 108 |
|   | 7.4         | Error messages                                        | 109 |
|   |             | -                                                     |     |

| 8   | Reference information |             | 111                                        |     |
|-----|-----------------------|-------------|--------------------------------------------|-----|
|     | 8.1                   | Specificati | ons                                        | 112 |
|     | 8.2                   | Recycling   | information                                | 115 |
|     | 8.3                   | Regulator   | y information                              | 117 |
|     |                       | 8.3.1       | Contact information                        | 118 |
|     |                       | 8.3.2       | European Union and European Economic Area  | 119 |
|     |                       | 8.3.3       | Great Britain                              | 120 |
|     |                       | 8.3.4       | Eurasian Economic Union                    |     |
|     |                       |             | Евразийский экономический союз             | 121 |
|     |                       | 8.3.5       | Regulations for North America              | 123 |
|     |                       | 8.3.6       | Regulatory statements                      | 124 |
|     |                       | 8.3.7       | Declaration of Hazardous Substances (DoHS) | 125 |
|     |                       | 8.3.8       | Other regulations and standards            | 127 |
|     | 8.4                   | Health and  | I Safety Declaration Form                  | 128 |
| Ind | ex                    |             |                                            | 130 |

## 1 Introduction

#### About this chapter

This chapter contains important user information, descriptions of safety notices, regulatory information, and a general description of the intended use of Amersham<sup>™</sup> ImageQuant<sup>™</sup> 800.

#### In this chapter

| Sectior | 1                          | See page |
|---------|----------------------------|----------|
| 1.1     | Important user information | 5        |
| 1.2     | About this manual          | 6        |
| 1.3     | Associated documentation   | 8        |
| 1.4     | Abbreviations              | 9        |

### 1.1 Important user information

Read this before operating the product

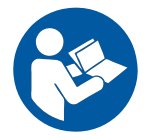

#### All users must read the entire *Operating Instructions* before installing, operating or maintaining the product.

Always keep the Operating Instructions at hand when operating the product.

Do not install, operate, or perform maintenance on the product in any other way than described in the user documentation. If you do, you may be exposed or expose others to hazards that can lead to personal injury and you may cause damage to the equipment.

#### Intended use of the product

The Amersham ImageQuant 800 is a CCD camera system that produces digital images of samples in gels, membranes, plates, and petri dishes in three different modes: chemiluminescence, colorimetric, and fluorescence.

The Amersham ImageQuant 800 is intended for research use only and must not be used in any clinical procedures or for diagnostic purposes.

#### **Prerequisites**

In order to operate Amersham ImageQuant 800 in the way it is intended, the following prerequisites must be fulfilled:

- The user must read and understand the Safety Instructions chapter in the Operating Instructions.
- The user must have general laboratory experience.
- Amersham ImageQuant 800 must be installed in accordance with the site requirements and instructions in the Operating Instructions.
- The instrument must be installed by a Cytiva representative or a third party authorized by Cytiva.

#### Third party intellectual property

With regards to third party patents related to sample preparation etcetera, it is recommended that you consult a lawyer or patent attorney for information on obtaining appropriate licenses.

### 1.2 About this manual

#### **Purpose of this manual**

The Operating Instructions manual provides information needed to install, operate and maintain the product in a safe way.

#### Scope of this manual

The *Operating Instructions* cover the Amersham ImageQuant 800 instrument, Amersham ImageQuant 800 control software, and Amersham ImageQuant 800 CONNECT software.

If you work in a regulated environment and have purchased and installed Amersham ImageQuant 800 GxP license for Amersham ImageQuant 800 control software, refer to *Amersham ImageQuant 800 GxP User Manual (29620391)* for additional information as software functions can vary.

The illustration below shows the Amersham ImageQuant 800 system.

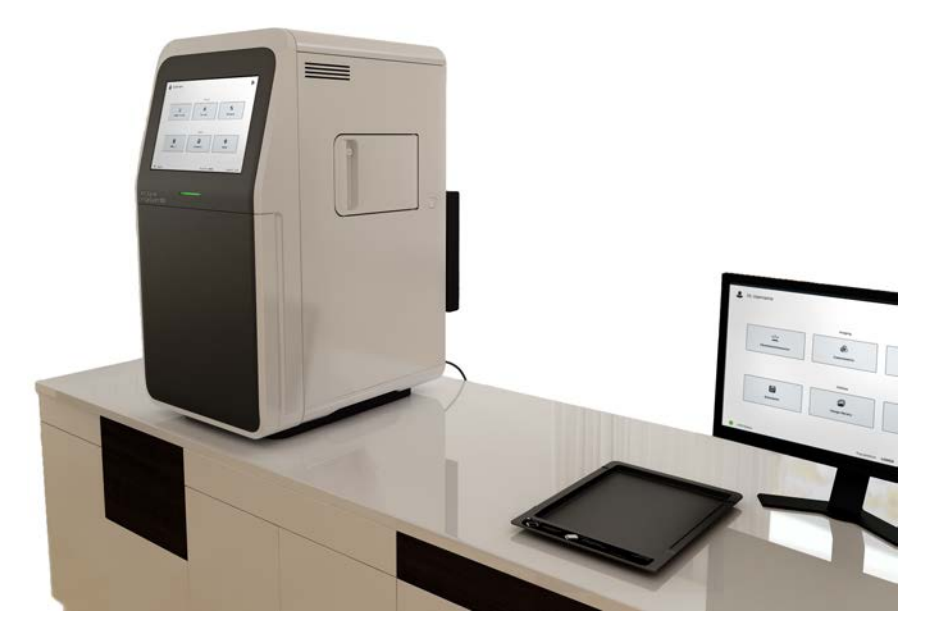

**Note:** Depending on your system configuration, not all options described in this manual may be available. It is possible to upgrade your system to increase the range of imaging options. See Section 3.6 Upgrade options, on page 45 for more information.

#### **Typographical conventions**

Software items are identified in the text by **bold italic** text.

Hardware items are identified in the text by **bold** text.

In electronic format, references in *italics* are clickable hyperlinks.

#### **Notes and tips**

| A note is used to indicate information that is important for trouble-free and |
|-------------------------------------------------------------------------------|
| optimal use of the product.                                                   |
|                                                                               |

*Tip:* A tip contains useful information that can improve or optimize your procedures.

### 1.3 Associated documentation

#### Introduction

This section describes the user documentation delivered with the product, and how to find related literature that can be downloaded or ordered from Cytiva.

#### System-specific documentation

The user documentation listed in the table below is available on the web in PDF format.

| Documentation                                              | Main contents                                                                                                    |
|------------------------------------------------------------|----------------------------------------------------------------------------------------------------|
| Amersham ImageQuant 800 Operating<br>Instructions          | Instructions needed to install, operate,<br>and maintain the Amersham<br>ImageQuant 800 in a safe way.                                                                                     |
| Amersham ImageQuant 800 User<br>Manual                     | Additional detailed information and<br>instructions for the Amersham<br>ImageQuant 800 instrument,<br>Amersham ImageQuant 800 control<br>software, and Amersham ImageQuant<br>800 CONNECT. |
| Amersham ImageQuant 800 GxP User<br>Manual                 | Additional detailed information and<br>instructions for the Amersham<br>ImageQuant 800 system with<br>Amersham ImageQuant 800 GxP<br>license.                                              |
| Amersham ImageQuant 800 Privacy<br>and Security Manual     | Descriptions of the privacy and security<br>aspects of the Amersham ImageQuant<br>800 system.                                                                                              |
| Amersham ImageQuant 800 GxP<br>Privacy and Security Manual | Descriptions of the privacy and security<br>aspects of the Amersham ImageQuant<br>800 system with Amersham<br>ImageQuant 800 GxP license.                                                  |

### 1.4 Abbreviations

#### Introduction

This section explains abbreviations that appear in the user documentation for Amersham ImageQuant 800.

#### Abbreviations

| Abbreviation | Definition (English)               | Translation                        |
|--------------|------------------------------------|------------------------------------|
| CCD          | Charge-coupled device              | Charge-coupled device              |
| IR           | Infra-Red                          | Infra-Red                          |
| NIR          | Near infra-red                     | Near infra-red                     |
| NP           | Non-parallax                       | Non-parallax                       |
| OD           | Optical densiometry                | Optical densiometry                |
| OS           | Operating system                   | Operating system                   |
| PC           | Personal computer                  | Personal computer                  |
| RGB          | Red Green Blue                     | Red Green Blue                     |
| SNOW         | Signal to Noise Optimization Watch | Signal to Noise Optimization Watch |
| UV           | Ultra-violet                       | Ultra-violet                       |

## 2 Safety Instructions

#### About this chapter

This chapter describes safety precautions, labels and symbols that are found on the equipment. In addition, the chapter describes emergency and recovery procedures.

#### In this chapter

| Section |                      | Seepage |
|---------|----------------------|---------|
| 2.1     | Safety precautions   | 11      |
| 2.2     | Labels               | 21      |
| 2.3     | Emergency procedures | 25      |

#### Important

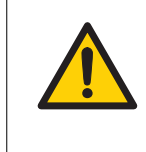

#### WARNING

Before installing, operating or maintaining the product, all users must read and understand the entire contents of this chapter to become aware of the hazards involved.

### 2.1 Safety precautions

#### Introduction

Amersham ImageQuant 800 is powered by mains voltage and handles materials that can be hazardous. Before installing, operating, or maintaining the system, you must be aware of the hazards described in this manual.

# Follow the instructions to avoid injury to the operator or other personnel, damage to samples or other substances handled by the equipment, to the product, or to other equipment in the area.

The safety precautions in this section are grouped into the following categories:

- General precautions
- Personal protection
- Flammable liquids and explosive environment
- Installing and moving the system
- Power supply
- Operation
- Maintenance

#### Definitions

This user documentation contains safety notices (WARNING, CAUTION, and NOTICE) concerning the safe use of the product. See definitions below.

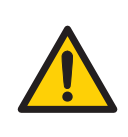

#### WARNING

**WARNING** indicates a hazardous situation which, if not avoided, could result in death or serious injury. It is important not to proceed until all stated conditions are met and clearly understood.

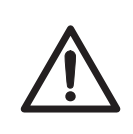

#### CAUTION

**CAUTION** indicates a hazardous situation which, if not avoided, could result in minor or moderate injury. It is important not to proceed until all stated conditions are met and clearly understood.

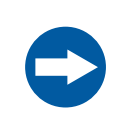

#### NOTICE

**NOTICE** indicates instructions that must be followed to avoid damage to the product or other equipment.

#### **General precautions**

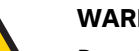

#### WARNING

Do not operate the product in any other way than described in the user documentation.

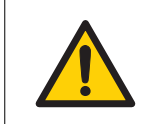

#### WARNING

Only properly trained personnel may operate and maintain the product.

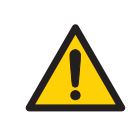

#### WARNING

Accessories. Use only accessories supplied or recommended by Cytiva.

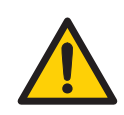

#### WARNING

Do not use Amersham ImageQuant 800 if it is not working properly, or if it has suffered any damage, for example:

- damage to the power cord or its plug •
- damage caused by dropping the equipment
- damage caused by splashing liquid onto it

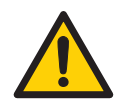

#### WARNING

Do not block vents and make sure that they are kept free of dust and dirt. Blockage can cause overheating and malfunctioning. To allow adequate cooling make sure there is at least 40 cm of free space in front of the instrument, at least 30 cm on the right, and at least 10 cm on left, rear and top sides between walls or other equipment.

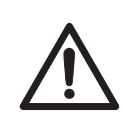

#### CAUTION

Do not lean on the instrument door or the side door.

#### **Personal protection**

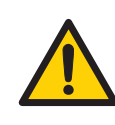

#### WARNING

**Hazardous substances.** When using hazardous chemicals, take all suitable protective measures, such as wearing protective clothing, glasses and gloves resistant to the substances used. Follow local and/or national regulations for safe operation and maintenance of the product.

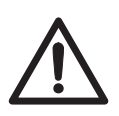

#### CAUTION

Always use appropriate Personal Protective Equipment (PPE) during operation and maintenance of Amersham ImageQuant 800.

- Protective eyewear
- Protective gloves
- · Protective footware, preferably with steel lining

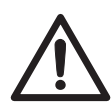

#### CAUTION

The instrument is equipped with a safety interlock. If the interlock is out of order or has been tampered with, UV NIR, and visible light may be emitted, which can cause skin burn and impair vision.

Do not open the instrument door during operation, when the RUN indicator is lit. If the door is opened and the instrument keeps running, turn off the instrument immediately and contact Cytiva service.

## Flammable liquids and explosive environment

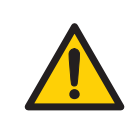

#### WARNING

**Flammable liquids.** This product is **not approved** for handling liquids under conditions where they could be flammable.

#### Installing and moving the product

#### WARNING

The product must be installed and prepared by Cytiva personnel or a third party authorized by Cytiva.

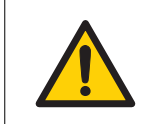

#### WARNING

Heavy equipment. Contact a Cytiva service person before lifting or transporting the instrument.

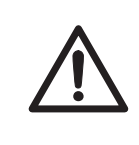

#### CAUTION

Amersham ImageQuant 800 must be secured before transport or relocation. Contact Cytiva for instructions before transporting the instrument.

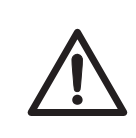

#### CAUTION

The product is designed for indoor use only.

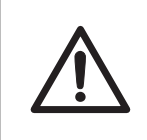

#### CAUTION

Make sure that the system is placed on a stable, level bench with adequate space for ventilation.

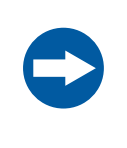

#### NOTICE

Any computer used with the equipment must comply with IEC 60950 or IEC 62368-1 and be installed and used according to the manufacturer's instructions.

#### **Power supply**

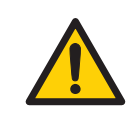

#### WARNING

**Supply voltage.** Before connecting the power cord, make sure that the supply voltage at the wall outlet corresponds to the marking on the instrument.

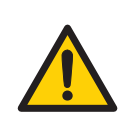

#### WARNING

Connect the power supply directly to a grounded wall power outlet. The use of extension cords or multiple loads on one electrical outlet could result in fire and electric shock.

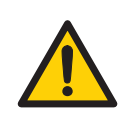

#### WARNING

**Power cord**. Only use power cords with approved plugs delivered or approved by Cytiva.

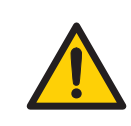

#### WARNING

**Protective ground.** The product must always be connected to a grounded power outlet.

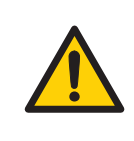

#### WARNING

Access to power cord with plug. Do not block access to the power cord. The power cord with plug must always be easy to disconnect.

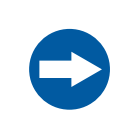

#### NOTICE

If the mains power supply is unreliable, an Uninterruptable Power Supply (UPS) must be used.

#### Operation

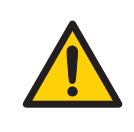

#### WARNING

Never exceed the operating limits stated in this document and on the system label. Operation of the product outside these limits can damage equipment and cause personal injury or death.

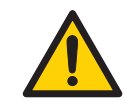

#### WARNING

Do not use the instrument within or near a sink, or in humid (above 70% of relative humidity) or dusty environments. This can result in fire or electric shock.

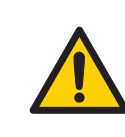

#### WARNING

In case of thunderstorm, do not touch the power supply plug, as this can result in electric shock.

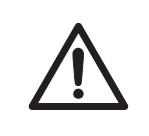

#### CAUTION

Changing the filters must be done using the Amersham ImageQuant 800 control software procedure. Do not manually rotate the filter turret.

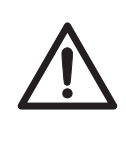

#### CAUTION

Do not use the instrument in a room with a temperature above 28°C. Higher temperatures do not allow the CCD to cool down properly (to -25°C).

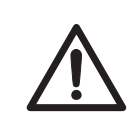

#### CAUTION

Do not insert or spill any substances into the ventilation hole on the side of the instrument.

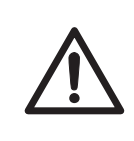

#### CAUTION

Reagents used to prepare the sample should be used in accordance with the manufacturer's instructions.

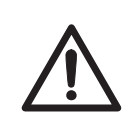

#### CAUTION

Use the handle to open or close the side door.

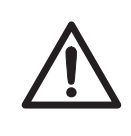

#### CAUTION

Handle the sample trays and NP lens with care to avoid dropping them.

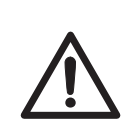

#### CAUTION

Do not place heavy objects on top of the instrument.

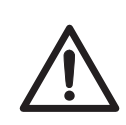

#### CAUTION

Do not touch the light source in the instrument. The light source may be hot.

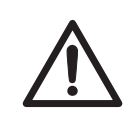

#### CAUTION

Do not leave samples in the instrument after exposure. If left, these may degrade and cause damage to the instrument.

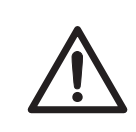

#### CAUTION

Do not disable the interlock of the equipment as UV light can be emitted if the door is opened.

#### NOTICE

Do not add and/or remove any files in the folder generated by Amersham ImageQuant 800 with Amersham ImageQuant 800 control software and Amersham ImageQuant 800 CONNECT. Do not modify any folders in which files have been added or removed. This may prevent correct image capture and analysis afterwards.

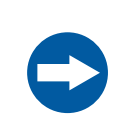

#### NOTICE

USB ports cannot be used for charging devices.

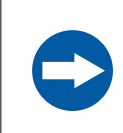

#### NOTICE

Connection of multiple computers to one instrument may impair performance. Simultaneous use can cause loss of data.

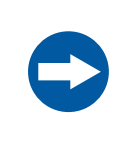

#### NOTICE

Avoid connecting additional accessories such as computers, monitors or keyboards to the instrument during operation as this can stop the exposure or cause loss of data.

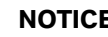

#### NOTICE

Do not turn off power during operation as this can cause loss of data and damage the internal memory. Only turn off power in an emergency situation.

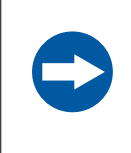

#### NOTICE

Do not open the instrument door during exposure, when the RUN light indicates operation. This will stop the exposure and data will not be saved.

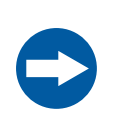

#### NOTICE

Transferring large amounts of files to a connected computer during operation can impair system performance.

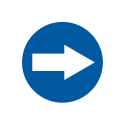

#### NOTICE

Do not touch the light source windows as scratches or dirt may impair performance.

| NO  |
|-----|
| Whe |

#### TICE

en connecting an external monitor to the system, use a monitor with WXGA or higher resolution. With a low-resolution monitor, operation buttons cannot be seen.

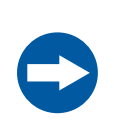

#### NOTICE

Remove all traces of acidic solutions to prevent corrosion in the equipment.

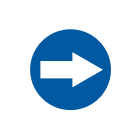

#### NOTICE

Wear gloves when handling filters to avoid dirtying or scratching the filter.

#### Maintenance

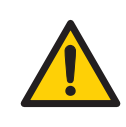

#### WARNING

**Decontaminate before maintenance**. To avoid personnel being exposed to potentially hazardous substances, make sure that the instrument is properly decontaminated and sanitized before maintenance or service.

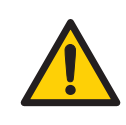

#### WARNING

**Electrical shock hazard.** All instrument repairs or modifications should be performed by service personnel authorized by Cytiva. Do not open any covers or replace parts unless specifically stated in the user documentation.

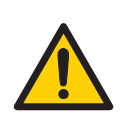

#### WARNING

Do not use excessive amounts of liquids for cleaning the Amersham ImageQuant 800 instrument. This may result in instrument malfunction or electric shock.

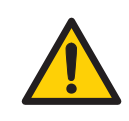

#### WARNING

**Hazardous chemicals during maintenance.** When using hazardous chemicals for system cleaning, wash the system with a neutral solution in the last phase or step.

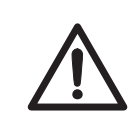

#### CAUTION

To reduce the risk of dust entering the turret and affecting the filters, do not leave the turret door open for long periods of time.

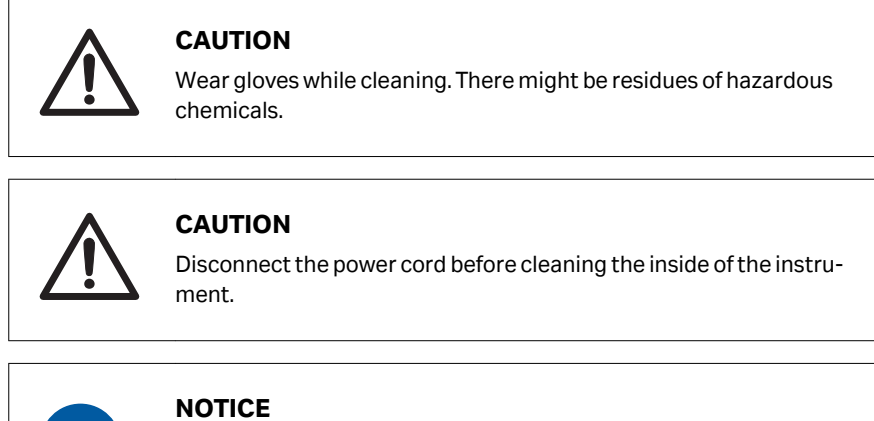

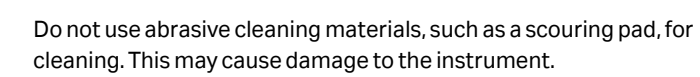

### 2.2 Labels

#### Introduction

This section describes the system label and other safety or regulatory labels that are attached to the product.

#### System label

The system label identifies the product and shows electrical data and regulatory compliance information.

## Description of symbols and text on the system label

The following symbols and text may be present on the system label.

| Label                                             | Meaning                                                                                                    |
|---------------------------------------------------|----------------------------------------------------------------------------------------------------|
|                                                   | <b>Warning!</b> Read the user documentation before using the system.<br>Do not open any covers or replace parts unless specifically stated<br>in the user documentation.                                                                                                    |
|                                                   | This symbol indicates that the waste of electrical and electronic<br>equipment must not be disposed as unsorted municipal waste<br>and must be collected separately. Please contact an authorized<br>representative of the manufacturer for information concerning<br>the decommissioning of equipment. |
| Frequency<br>Supply<br>Voltage<br>Max.<br>Current | Electrical requirements: <ul> <li>Frequency (Hz)</li> <li>Supply Voltage (VAC ~)</li> <li>Max. Current (VA)</li> </ul>                                                                                                    |
| $\sim$                                            | Alternating current.                                                                                                    |
| Protection<br>Class                               | Degree of protection provided by the enclosure.                                                                                                    |
| Manufac-<br>turing Year<br>and Month              | Year (YYYY) and month (MM) of manufacture.                                                                                                    |

## Position of labels and additional symbols

The system label and FCC/ICES label are positioned on the rear of the Amersham ImageQuant 800 instrument.

#### **Additional symbols**

The following additional symbols are positioned at the side or rear of the instrument.

| Label              | Meaning       |
|--------------------|---------------|
| $\bigcirc$         | On/Off button |
| SS<→               | USB3.0 port   |
| $\bullet  \bullet$ | USB2.0 port   |
| ноті               | HDMI port     |

#### **Interior** labels

The following labels are positioned on the inside of the instrument cabinet.

| Label                                                   | Meaning                                                                   |
|---------------------------------------------------------|---------------------------------------------------------------------------|
| Upper position<br>Chemiluminescence<br>& Epi-White only | Upper tray position, for Chemiluminescence and White Epi<br>imaging only. |
|                                                         | Caution, hot surface. Light sources in the instrument may become hot.     |
| Lower position                                          | Lower tray position.                                                      |

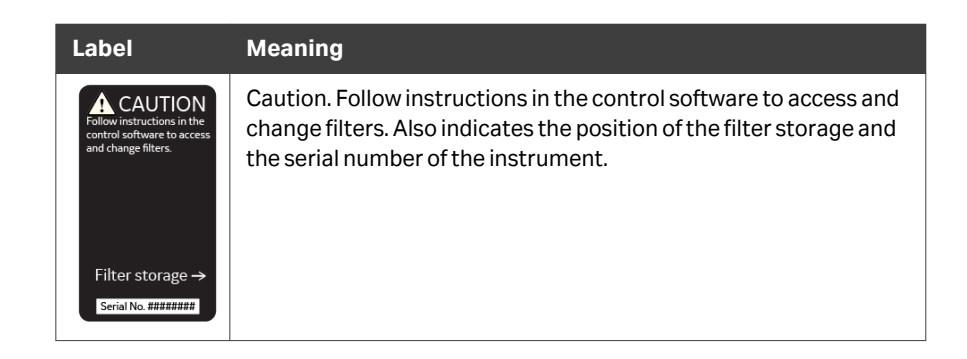

#### **Position of interior labels**

The image below shows the position of the interior labels.

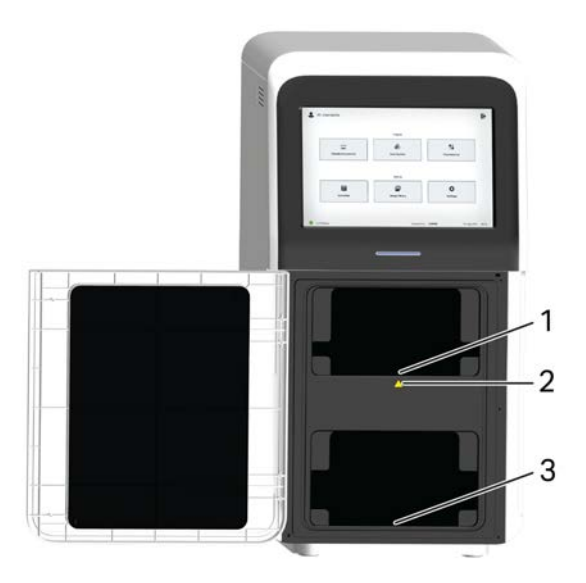

| Position | Label               |
|----------|---------------------|
| 1        | Upper tray label    |
| 2        | Hot surface caution |
| 3        | Lower tray label    |

#### Position of filter turret label

The image below shows the position of the filter turret label that contains the caution notice.

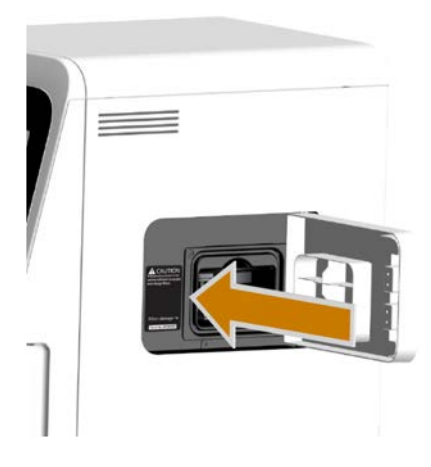

#### **Filter labels**

The illustration below shows the an example of the filter label found on each filter frame.

| 0      | IRlong 836BP46 |   | 1 |
|--------|----------------|---|---|
| cytiva | Product co     | 2 |   |

| Part | Function            |
|------|---------------------|
| 1    | Filter type         |
| 2    | Filter product code |

### 2.3 Emergency procedures

#### Introduction

This section describes how to shut down the Amersham ImageQuant 800 in an emergency situation, and the procedure for restarting the system.

The section also describes the result in the event of power failure.

#### Precautions

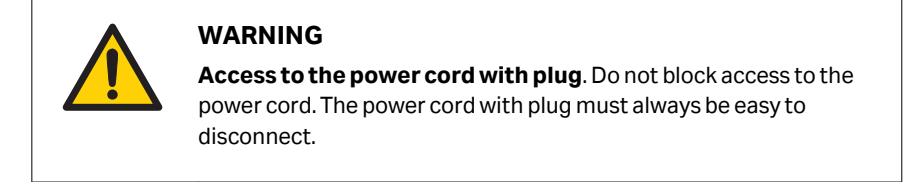

#### **Emergency shutdown**

In an emergency situation, do the following to shut down the instrument.

| Step | Action                                                      |
|------|-------------------------------------------------------------|
| 1    | Press the power button on the right side of the instrument. |

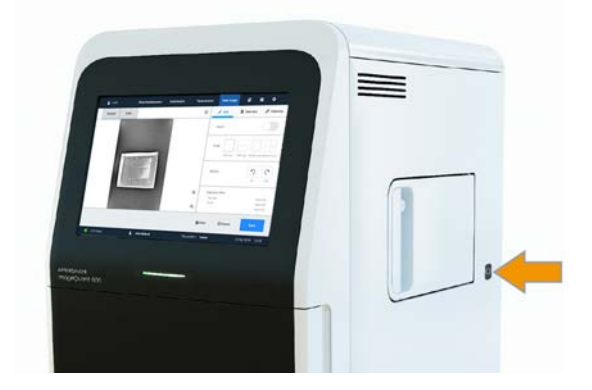

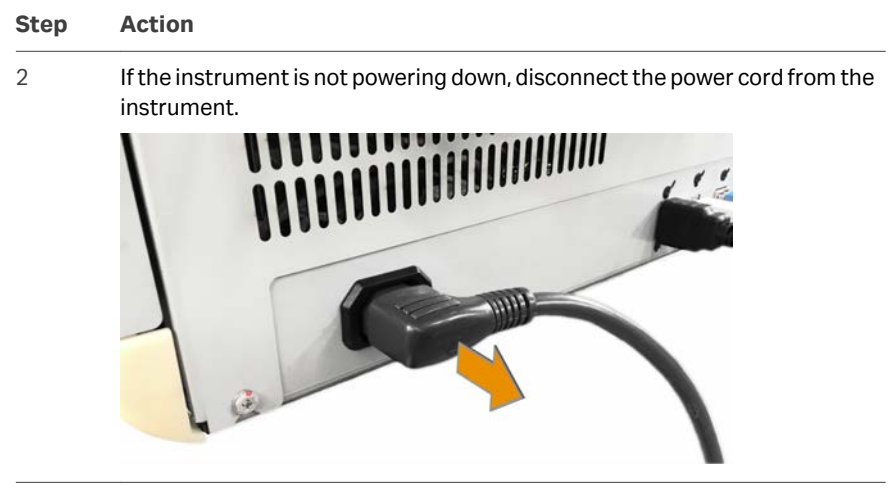

**Note:** The emergency shutdown only shuts down the instrument. Any computer that is connected to the instrument will still be on. The connected computer will enter sleep mode after a set period of time.

#### **Power failure**

The following table describes the consequences of a power failure.

| Power failure to             | will result in                                                                                                    |  |
|------------------------------|----------------------------------------------------------------------------------------------------|--|
| ImageQuant 800<br>instrument | <ul> <li>The run is interrupted immediately.</li> <li>Any image capture in process will be lost. Only saved data will be available on reboot.</li> <li>The <b>Power</b> indicator switches off.</li> </ul> |  |
| Computer                     | <ul> <li>The <b>Power</b> indicator on the instrument control panel displays blue.</li> <li>The run is interrupted immediately.</li> <li>If a run was in process, no image data will be saved.</li> </ul>  |  |

## Restart after emergency shutdown or power failure

To restart the system after an emergency shutdown, follow the startup procedure in *Section 5.1 Start the Amersham ImageQuant 800, on page 72.* 

## 3 System description

#### About this chapter

This chapter presents an overview of Amersham ImageQuant 800 features and different instrument configurations. It also contains descriptions of hardware components, software displays, and functions.

#### In this chapter

| Section |                                          | See page |
|---------|------------------------------------------|----------|
| 3.1     | Introduction                             | 28       |
| 3.2     | Illustration of the system               | 29       |
| 3.3     | Instrument description                   | 30       |
| 3.4     | Amersham ImageQuant 800 control software | 35       |
| 3.5     | Accessories                              | 43       |
| 3.6     | Upgrade options                          | 45       |

### 3.1 Introduction

The Amersham ImageQuant 800 is an imaging instrument designed to detect and quantify proteins, DNA, and other biological samples, such as bacterial colonies.

A cooled 8.3 megapixel CCD camera is used to capture high resolution digital images of electrophoretically separated protein and DNA bands in gels or membranes obtained through blotting methods. Use of the optional NP lens also allows for image capture from multi-well plates and petri dishes.

The instrument can capture images of chemiluminescent, fluorescent, and colorimetric samples, depending on the system configuration. It is also possible to capture optical densitometry (OD) images of stained gels to accurately measure amount of proteins in bands on a gel. Image files obtained from the instrument can also be analyzed with the ImageQuant TL software.

For regulated environments, Amersham ImageQuant 800 GxP license is available for Amersham ImageQuant 800 control software. Contact a Cytiva representative to learn more about this option.

The instrument is designed to be used for research purposes in life science laboratories within academia and industry.

### 3.2 Illustration of the system

The Amersham ImageQuant 800 is operated from an external computer that can either be placed in the VESA<sup>™</sup> mount at the rear of the instrument, or separately next to the instrument. The illustration below shows the Amersham ImageQuant 800 setup and the main parts of the system. For details on specifications of connected equipment, see Section 8.1 Specifications, on page 112.

The illustration shows the Amersham ImageQuant 800 system.

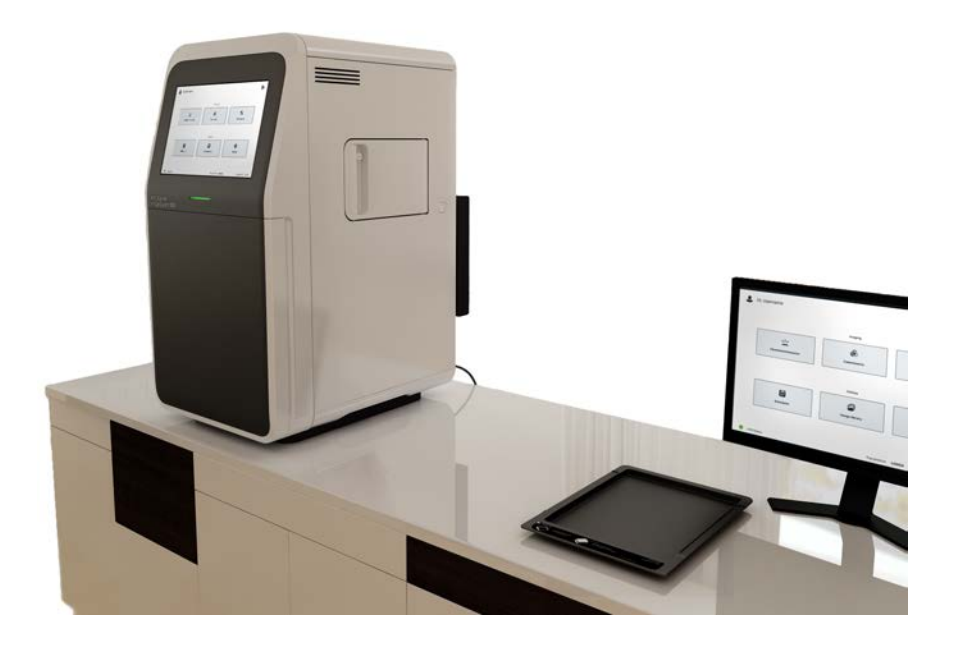

## 3.3 Instrument description

## Main components in each configuration

The Amersham ImageQuant 800 is available in different configurations. Different parts and functions are present depending on which upgrade options are used.

The table below describes the functions and components of the different instrument configurations. For more information on instrument configurations, see Section 3.6 Upgrade options, on page 45.

| Functions                                                                                 | ImageQuant<br>800 | ImageQuant<br>800 UV | ImageQuant<br>800 OD | ImageQuant<br>800 Fluor |
|-------------------------------------------------------------------------------------------|-------------------|----------------------|----------------------|-------------------------|
| Control Soft-<br>ware for<br>image<br>capture                                             | Х                 | Х                    | X                    | Х                       |
| GxP function-<br>ality (avail-<br>able as<br>optional<br>purchase)                        | Х                 | Х                    | Х                    | Х                       |
| Amersham<br>ImageQuant<br>800<br>CONNECT for<br>remote file<br>transfer and<br>scheduling | X                 | Х                    | X                    | Х                       |
| CCD camera<br>head<br>including<br>lens                                                   | Х                 | Х                    | Х                    | Х                       |
| Filter turret                                                                             |                   | Х                    | Х                    | Х                       |
| Epi White<br>light source                                                                 | Х                 | Х                    | Х                    | Х                       |
| Epi UV light<br>source                                                                    |                   | Х                    | Х                    | Х                       |
| Trans White<br>light source                                                               |                   |                      | Х                    | Х                       |

| Functions                                    | ImageQuant<br>800 | ImageQuant<br>800 UV | ImageQuant<br>800 OD | ImageQuant<br>800 Fluor |
|----------------------------------------------|-------------------|----------------------|----------------------|-------------------------|
| Blue, Green,<br>and Red Epi<br>light sources |                   |                      |                      | X                       |
| Epi IRshort<br>and IRlong<br>light sources   |                   |                      |                      | X                       |

#### Amersham ImageQuant 800 exterior

The Amersham ImageQuant 800 is operated from an external computer that can either be placed in the bracket at the rear of the instrument, or separately next to the instrument. The illustration below shows the Amersham ImageQuant 800 setup and the main parts of the system. For details on specifications of connected equipment, see Section 8.1 Specifications, on page 112.

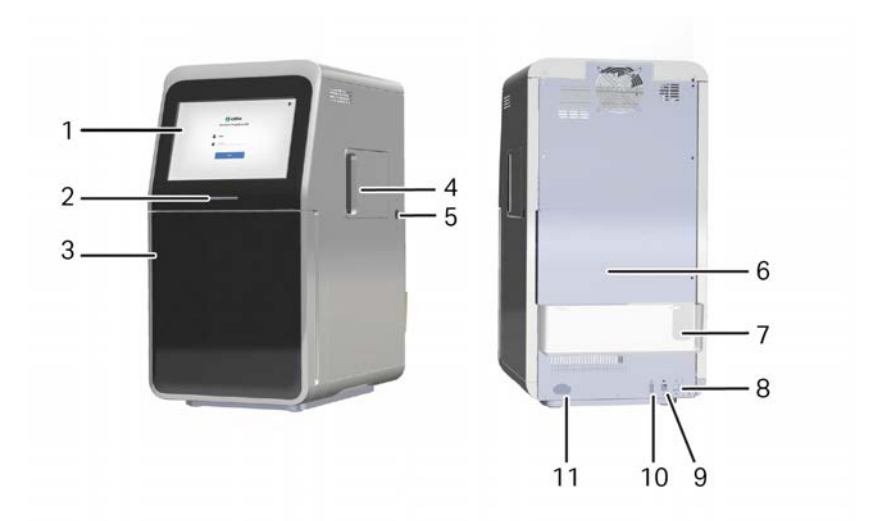

| Part | Function        | Description                                                                           |
|------|-----------------|---------------------------------------------------------------------------------------|
| 1    | Touchscreen     | Main interface with instrument software.                                              |
| 2    | Power indicator | Indicates the status of the instrument: OFF, sleep, busy, or ready-to-use             |
| 3    | Door            | Instrument door.                                                                      |
| 4    | Side door       | Provides access to the filter turret to change custom filters used in the instrument. |

| Part | Function          | Description                                                                     |
|------|-------------------|---------------------------------------------------------------------------------|
| 5    | Power button      | Hardware power button.                                                          |
| 6    | External PC mount | Space for attaching VESA mount to hold the external PC.                         |
| 7    | Cable holder      | Holder that can be attached to tidy cables from the external PC.                |
| 8    | USB3.0 port       | Connection between the instrument and external computer for instrument control. |
| 9    | USB2.0 port       | Connection to external computer for touchscreen control.                        |
| 10   | HDMI port         | Connection between the external computer and the touchscreen display.           |
| 11   | Power socket      | Connector for attaching AC power cord.                                          |

#### Amersham ImageQuant 800 interior

The illustration below shows the interior of the ImageQuant 800 instrument.

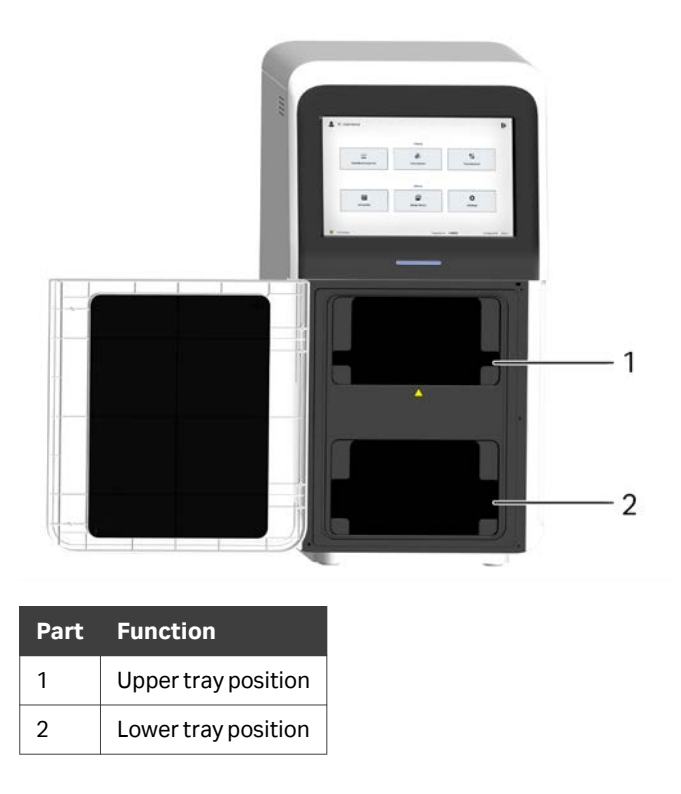

## Amersham ImageQuant 800 light sources

The Amersham ImageQuant 800 houses Epi and Trans light sources. The illustration below shows the location of these light sources.

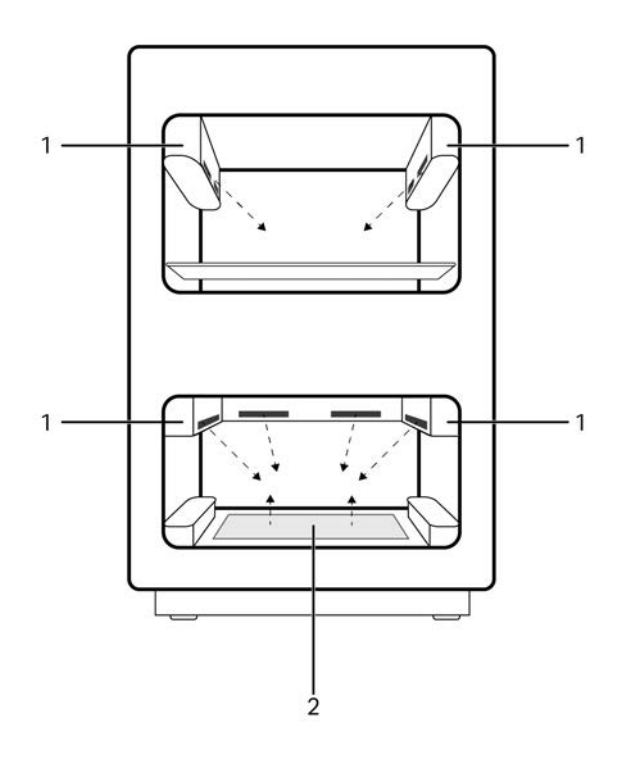

| Part | Function                      |
|------|-------------------------------|
| 1    | Epi light source <sup>1</sup> |
| 2    | Trans light source            |

<sup>1</sup> Forward Epi light source in the lower tray position is not shown is this illustration.

## Amersham ImageQuant 800 power indicator

The illustration below shows the location of the power indicator on the instruments.

| Indicator                     | Color | Description                                                                                                    |
|-------------------------------|-------|----------------------------------------------------------------------------------------------------|
| <b>Power</b> Indicator<br>(1) | Blue  | Illuminates when the instrument is running (during processing, exposure, data communication, filter change, and shutdown processing). |

3.3 Instrument description

| Indicator | Color | Description                                                                                            |
|-----------|-------|----------------------------------------------------------------------------------------------------|
|           | Green | Illuminates when instrument is in standby or ready to be used mode.                                    |
|           | Blue  | Pulses when instrument is in sleep mode.                                                               |
|           | Red   | Illuminates when there is an error in the process or if the instrument door is opened during exposure. |
|           | Off   | Indicator is off when the instrument is off.                                                           |

#### **Filter turret**

The ImageQuant 800 is equipped with a filter turret that is capable of housing up to seven different filters, including two customizable filters. For information on how to change filters, see *Select filter, on page 80*. The image below shows the opened side door through which the filter turret can be accessed. A locking bolt is in place to make sure that the side door remains securely closed.

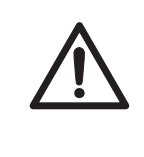

#### CAUTION

Changing the filters must be done using the Amersham ImageQuant 800 control software procedure. Do not manually rotate the filter turret.

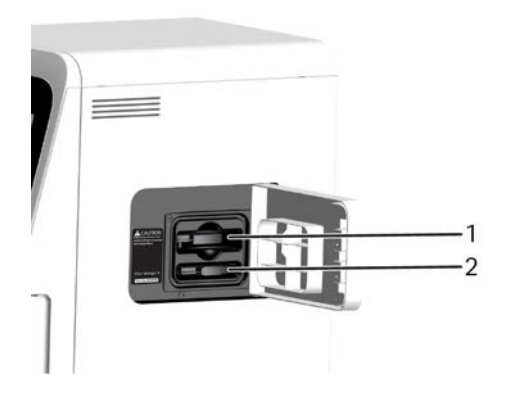

| Part | Function                     |
|------|------------------------------|
| 1    | Filter turret                |
| 2    | Custom filter holder storage |

### 3.4 Amersham ImageQuant 800 control software

The Amersham ImageQuant 800 control software is designed to guide the user through the workflow of capturing images. The software is operated from a touchscreen on the front of the instrument and is run from an external PC. It is also possible to operate the software from an external monitor that is connected to the PC. For more information on setting up the external PC, see Section 4.5 System setup, on page 56. This section describes the main components and functions of the Amersham ImageQuant 800 control software.

- **Note:** The available functions may vary depending on the software version and the system configuration. For details on system configurations see Section 3.6 Upgrade options, on page 45.
- **Note:** If Amersham ImageQuant 800 GxP license is installed on your system, see The Amersham ImageQuant 800 GxP Login screen and Home screen, on page 42 and refer to instructions provided in the Amersham ImageQuant 800 GxP User Manual (29620391).

#### Login screen

The *Login* screen is displayed on start up. Here the user can log in to the instrument using their *Username* and *Password*.

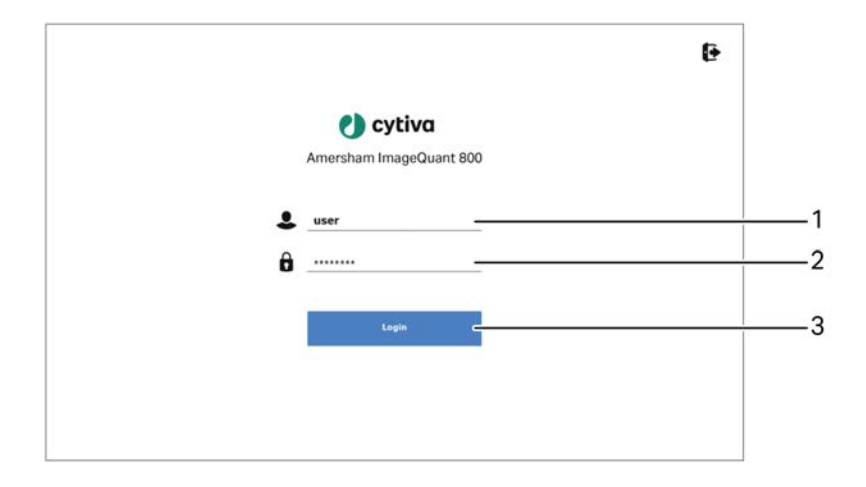

| Part | Function              |
|------|-----------------------|
| 1    | <b>Username</b> entry |
| 2    | <b>Password</b> entry |
| 3    | <i>Login</i> button   |

3 System description

3.4 Amersham ImageQuant 800 control software

#### The Home screen

The *Home* screen is displayed as the default start screen when the Amersham ImageQuant 800 is turned on and the start up procedure and login is completed. It allows you to select an image capturing method (*Chemiluminescence, Colorimetric*, or *Fluorescence*) and to access the *Scheduler, Image library*, and *Settings* utilities screens. The following illustration describes the basic elements of the *Home* screen.

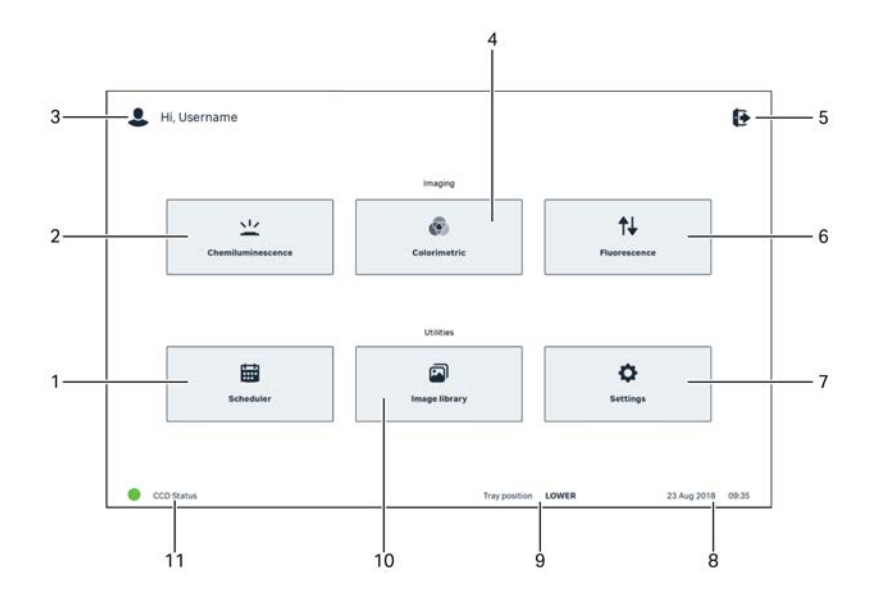

| Part | Function                                                                                                    |
|------|----------------------------------------------------------------------------------------------------|
| 1    | <b>Scheduler</b> tab. Select to access the scheduler calendar and booking functions.                                                                                                |
| 2    | Chemiluminescence tab. Select for chemiluminescence imaging.                                                                                                    |
| 3    | Profile indicator. Displays the username of the user currently logged in to the Amersham ImageQuant 800.                                                                            |
| 4    | Colorimetric tab. Select for colorimetric imaging.                                                                                                    |
| 5    | Options to <b>Shut down</b> the instrument, <b>Minimize application</b> , <b>Logout</b> from the software, show software version information, or show the <b>License</b> agreement. |
| 6    | Fluorescence tab. Select for fluorescence imaging.                                                                                                    |
| 7    | Settings tab.                                                                                                    |
| Part | Function                                                                                                    |
|------|----------------------------------------------------------------------------------------------------|
| 8    | Time and date indicator.                                                                                                    |
| 9    | <i>Tray position</i> . Indicates the current tray position in the Amersham ImageQuant 800 as either <i>Upper</i> , <i>Lower</i> , <i>NP Iens for plates</i> , or <i>None</i> . |
| 10   | Image library tab.                                                                                                    |
| 11   | CCD Status indicator.                                                                                                    |

#### The Chemiluminescence screen

The illustration below shows the main components of the  $\ensuremath{\textit{Chemiluminescence}}$  screen.

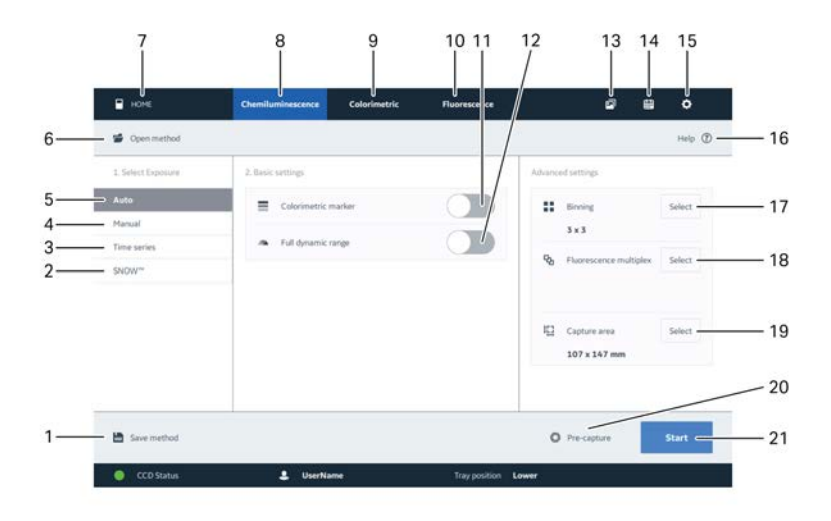

| Part | Function                                | Part | Function                  |
|------|-----------------------------------------|------|---------------------------|
| 1    | Save image capture settings as a method | 12   | Toggle full dynamic range |
| 2    | SNOW (noise reduction mode)             | 13   | <b>Image library</b> tab  |
| 3    | Time series exposure                    | 14   | <b>Scheduler</b> tab      |
| 4    | Manual exposure                         | 15   | Settings tab              |
| 5    | Automatic exposure                      | 16   | Help                      |
| 6    | Open saved methods                      | 17   | Select binning            |

#### 3 System description

3.4 Amersham ImageQuant 800 control software

| Part | Function                     | Part | Function                           |
|------|------------------------------|------|------------------------------------|
| 7    | Return to <i>Home</i> screen | 18   | Select fluorescence multi-<br>plex |
| 8    | Chemiluminescence tab        | 19   | Change capture area                |
| 9    | <b>Colorimetric</b> tab      | 20   | Start pre-capture                  |
| 10   | Fluorescence tab             | 21   | Start capture                      |
| 11   | Toggle colorimetric marker   |      |                                    |

#### The Colorimetric tab

The illustration below shows the main components of the **Colorimetric** screen.

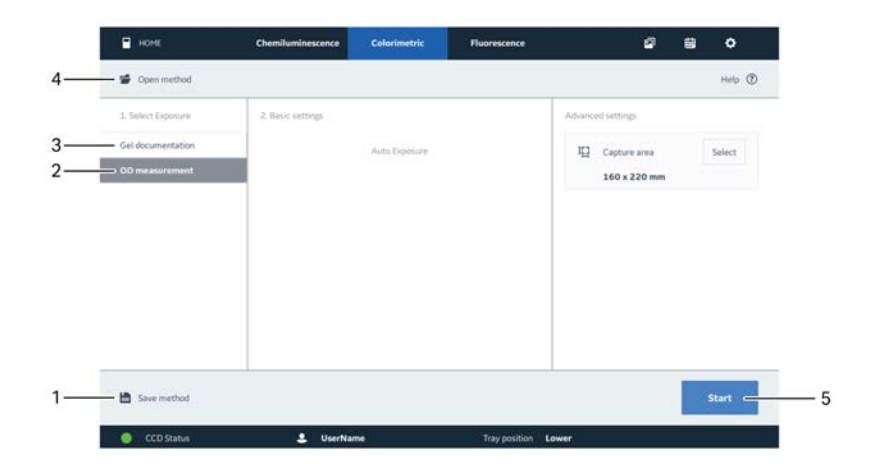

| Part | Function                                | Part | Function      |
|------|-----------------------------------------|------|---------------|
| 1    | Save image capture settings as a method | 4    | Open method   |
| 2    | OD measurement                          | 5    | Start capture |
| 3    | Gel documentation                       |      |               |

#### The Fluorescence tab

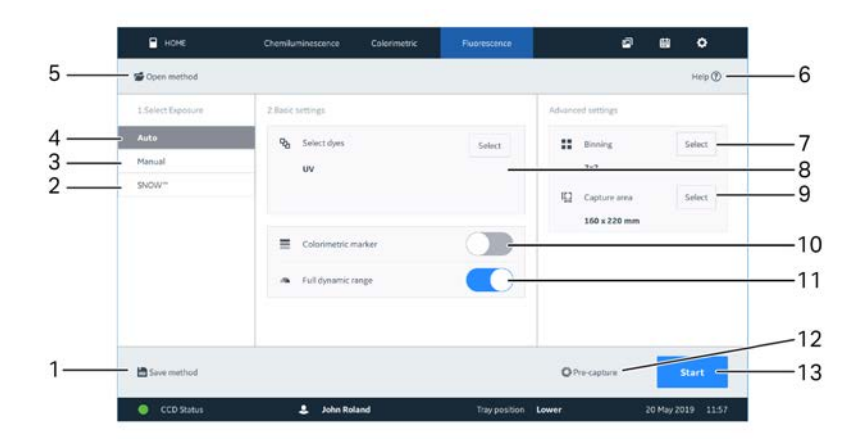

The illustration below shows the main components of the *Fluorescence* screen.

| Part | Function                                | Part | Function                   |
|------|-----------------------------------------|------|----------------------------|
| 1    | Save image capture settings as a method | 8    | Select dyes                |
| 2    | SNOW (noise reduction mode)             | 9    | Select capture area        |
| 3    | Manual exposure                         | 10   | Toggle colorimetric marker |
| 4    | Auto exposure                           | 11   | Toggle full dynamic range  |
| 5    | Open method                             | 12   | Start pre-capture          |
| 6    | Help                                    | 13   | Start image capture        |
| 7    | Select binning                          |      |                            |

3 System description

3.4 Amersham ImageQuant 800 control software

#### The Image library view

The illustration below shows the main components of the *Image library* screen.

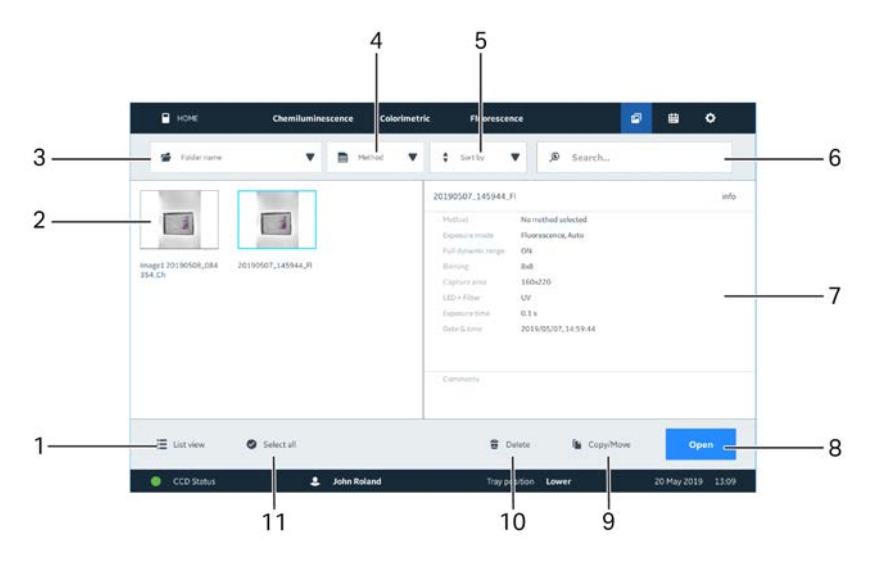

| Part | Function                                           | Part | Function                        |
|------|----------------------------------------------------|------|---------------------------------|
| 1    | Toggle between list and grid (thumb-<br>nail) view | 7    | Selected image informa-<br>tion |
| 2    | Image thumbnails from selected folder              | 8    | Open selected image             |
| 3    | Select image folder                                | 9    | Copy/move image                 |
| 4    | Select imaging method                              | 10   | Delete image                    |
| 5    | Sort images                                        | 11   | Select all images               |
| 6    | Search images                                      |      |                                 |

#### The Settings view

The illustration below shows the main components of the **Settings** screen.

|      | номе            | Chemiluminescence Color | imetric Fluorescence | 0               | 8 •                   |    |
|------|-----------------|-------------------------|----------------------|-----------------|-----------------------|----|
|      | System settings | finials                 |                      |                 |                       |    |
| 8 8  | Focus           | Santal Humbler 0        |                      |                 | -                     | 9  |
| 7 —— | & Sleep         | Ferrivaria version 22   | 9<br>1               |                 |                       |    |
| 6 —— | Display         | FPGA version 3          |                      |                 |                       |    |
| 5 —— | - & Filters     |                         |                      |                 |                       |    |
| 4    | & Fluor dyes    |                         |                      |                 |                       |    |
| 3 —— | User accounts   |                         |                      |                 |                       |    |
| 2 —— | Save locations  |                         |                      | Software update | <b>D</b> , Export Log |    |
| 1 —— | X Service       |                         |                      | - Dack          |                       | 10 |
|      | CCD Status      | 🕹 🗉 John Roland         | Tray position        | Lower 1         | 8 Apr 2019 15:2       |    |

| Part | Function          | Part | Function                 |
|------|-------------------|------|--------------------------|
| 1    | Service           | 6    | Display                  |
| 2    | Save locations    | 7    | Sleep                    |
| 3    | User accounts     | 8    | Focus                    |
| 4    | Fluorescence dyes | 9    | Selected settings window |
| 5    | Filters           | 10   | Back                     |

#### The Scheduler screen

The illustration below shows the main components of the **Scheduler** screen.

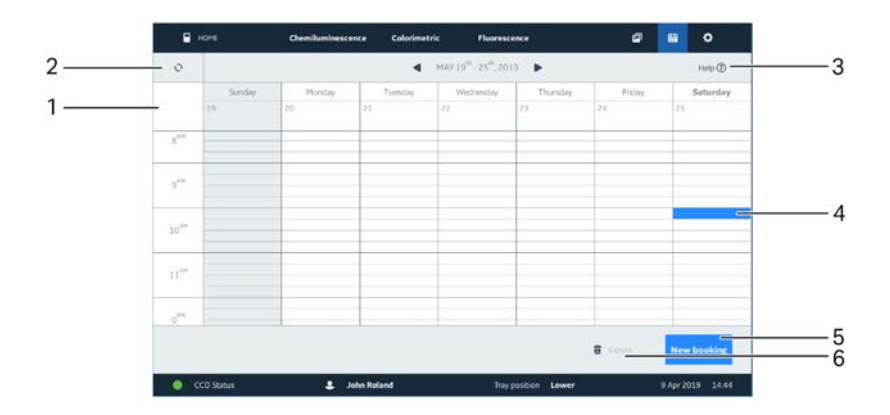

#### 3 System description

3.4 Amersham ImageQuant 800 control software

| Part | Function         | Part | Function           |
|------|------------------|------|--------------------|
| 1    | Calendar         | 4    | Selected time      |
| 2    | Refresh calendar | 5    | Create new booking |
| 3    | Help             | 6    | Delete booking     |

#### The Amersham ImageQuant 800 GxP Login screen and Home screen

If you work in a regulated environment and have purchased and installed Amersham ImageQuant 800 GxP license for Amersham ImageQuant 800 control software the **Login** screen and the **Home** screen will differ. Refer to Amersham ImageQuant 800 GxP User Manual (29620391) for the instructions on the GxP functions.

The following illustration describes the differences in the *Login* screen if Amersham ImageQuant 800 GxP license is installed.

|                                          | Ð |
|------------------------------------------|---|
| 🕐 cytiva                                 |   |
| Amersham ImageQuant 800 GxP <del>+</del> | C |
| Luser                                    |   |
| ô                                        |   |
|                                          |   |
| Login                                    |   |
|                                          |   |

The following illustration describes the difference in the *Home* screen if Amersham ImageQuant 800 GxP license is installed.

|   |                          | Imaging       |                          |  |
|---|--------------------------|---------------|--------------------------|--|
|   | Li.<br>Chemiluminescence | Colorimetric  | <b>↑↓</b><br>Ruorescence |  |
| _ |                          | Utilities     |                          |  |
|   | Scheduler                | image library | Ç<br>Settings            |  |

### 3.5 Accessories

#### Accessories delivered with the instrument

The following table shows the accessories for the Amersham ImageQuant 800. Depending on the instrument configuration, the accessories included might vary.

| Image      | Accessory                              | Description                                                                                                    |
|------------|----------------------------------------|----------------------------------------------------------------------------------------------------|
|            | Black tray                             | Used in the upper or lower tray positions for chemiluminescence, colorimetric, fluores-cence, and plate imaging. |
| $\square$  | Glass tray <sup>1</sup>                | Used in lower tray position only for OD meas-<br>urements.                                                       |
|            | White insert                           | Placed inside the black tray when performing colorimetric imaging.                                               |
|            | Cable holder                           | Attaches to the rear of the instrument and holds cables from the external PC.                                    |
|            | Non-Parallax<br>(NP) lens <sup>2</sup> | Used when imaging plates to eliminate shadows.                                                                   |
| $\diamond$ | NP Tray Guide <sup>2</sup>             | Used with NP lens. Placed inside the black tray<br>to provide a holder for a multi-well plate or<br>petri dish.  |
| Ø          | Custom filter<br>holder <sup>2</sup>   | A holder for an optional filter.                                                                                 |

Only included with the OD module.
 Optional accessory.

The instrument is also delivered with the following cables:

• AC power cord (for North America)

- AC power cord (for Europe)
- USB3.0 cable
- USB2.0 cable
- HDMI cable
- **Note:** If an external monitor is to be used, another cable is required to connect the PC to the monitor. The type of cable needed depends on the display ports in the external monitor and PC.

## 3.6 Upgrade options

#### Introduction

It is possible to purchase additional kits to upgrade the ImageQuant 800 and increase imaging options of the system. There are four main configurations, as described in the table below.

| Configuration        | Imaging capabilities                                                                                                    |
|----------------------|----------------------------------------------------------------------------------------------------|
| ImageQuant 800       | Chemiluminescence and White Epi                                                                                                    |
| ImageQuant 800 UV    | Chemiluminescence, White Epi and UV Epi                                                                                                    |
| ImageQuant 800 OD    | Chemiluminescence, <b>White Epi</b> , <b>UV Epi</b> , and <b>White</b><br><b>Trans</b> (OD)                                                |
| ImageQuant 800 Fluor | Chemiluminescence, <b>White Epi</b> , <b>UV Epi</b> , <b>White Trans</b><br>(OD), <b>RGB Epi</b> , and <b>NIR Epi</b> (IRlong and IRshort) |

#### Light sources in the Amersham ImageQuant 800

The following image shows the positions of the different light sources available for the Amersham ImageQuant 800.

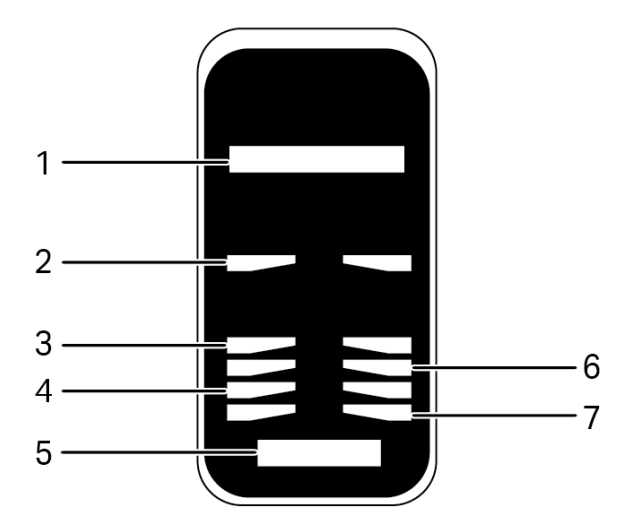

| Part | Function      | Description                                                                                                    |
|------|---------------|----------------------------------------------------------------------------------------------------|
| 1    | Filter turret | Filter turret capable of housing <b>Cy2</b> , <b>Cy3(UV)</b> , <b>Cy5</b> , <b>IRlong</b> and <b>IRshort</b> filters, depending on the configuration |
| 2    | White Epi     | Epi-white light for colorimetric imaging, upper tray posi-<br>tion                                                                                   |
| 3    | White Epi     | Epi-white light for colorimetric imaging, lower tray position                                                                                        |
| 4    | RGB Epi       | Epi-red, green, blue light for fluorescent imaging                                                                                                   |
| 5    | White Trans   | White trans OD light for colorimetric imaging                                                                                                    |
| 6    | UV Epi        | Epi-UV light for fluorescent imaging                                                                                                    |
| 7    | NIR Epi       | Epi-NIR light for fluorescent imaging, comprising IRlong and IRshort                                                                                 |

#### **Upgrade paths**

Each configuration of the ImageQuant 800 can be upgraded by using one of the upgrade options. The upgrade paths and additional functions from each upgrade are described in the table below.

| Upgrade path                                 | Upgrade<br>option            | Description of functions                                                                                                    |
|----------------------------------------------|------------------------------|----------------------------------------------------------------------------------------------------|
| ImageQuant 800                               |                              | Basic configuration                                                                                                    |
| ImageQuant 800 to<br>ImageQuant 800 UV       | UV module                    | Adds <b>filter turret</b> , <b>UV Epi</b> light, and <b>Cy3(UV)</b> band pass filter                                          |
| ImageQuant 800 UV to<br>ImageQuant 800 OD    | OD module                    | Adds <b>White Trans</b> (OD) light, and glass tray                                                                            |
| ImageQuant 800 OD to<br>ImageQuant 800 Fluor | RGB module<br>and NIR module | Adds <b>RGB Epi</b> and <b>NIR Epi</b> lights,<br>and <b>Cy2</b> , <b>Cy5</b> , <b>IRlong</b> , and<br><b>IRshort</b> filters |

In addition to the four main configurations, it is possible to make additional configurations by using alternative upgrade paths. The main upgrade paths and optional routes are shown in the illustration below.

#### 3 System description 3.6 Upgrade options

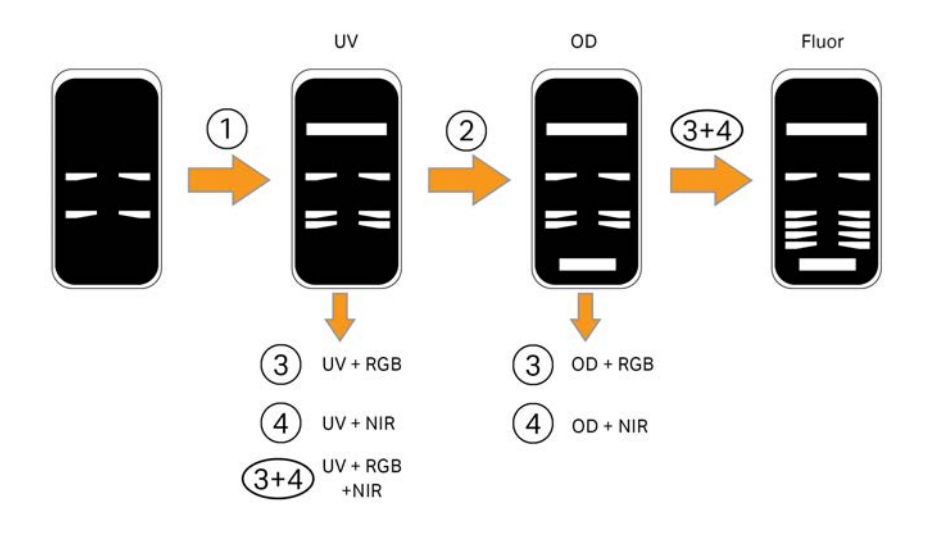

| Part | Function   |
|------|------------|
| 1    | UV module  |
| 2    | OD module  |
| 3    | RGB module |
| 4    | NIR module |

## 4 Installation

#### About this chapter

This chapter describes site requirements and preparations necessary to perform before installation of the Amersham ImageQuant 800 instrument.

In addition, instructions are included for moving the Amersham ImageQuant 800 instrument within the lab or to another building.

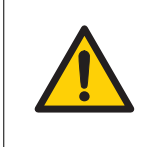

#### WARNING

The product must be installed and prepared by Cytiva personnel or a third party authorized by Cytiva.

#### In this chapter

| Section | on                                                    | See page |
|---------|-------------------------------------------------------|----------|
| 4.1     | Site requirements                                     | 49       |
| 4.2     | Instrument setup                                      | 53       |
| 4.3     | Amersham ImageQuant 800 control software installation | 54       |
| 4.4     | Moving the Amersham ImageQuant 800                    | 55       |
| 4.5     | System setup                                          | 56       |
| 4.6     | Network                                               | 66       |

### 4.1 Site requirements

#### Introduction

This section describes the specifications to which the installation site must comply.

#### **Space requirements**

Prepare a clean working area on a stable laboratory bench. The bench must comply with the specifications in the following table.

| Parameter                                                | Specification                                                        |
|----------------------------------------------------------|----------------------------------------------------------------------|
| Minimum bench area for oper-<br>ating the ImageQuant 800 | 70 × 60 cm                                                           |
| Free space required around the imager                    | At least 40 cm free space in front of the instru-<br>ment            |
|                                                          | 10 cm free space on the left, rear, and top sides of the instrument. |
|                                                          | 30 cm free space on the right side of the instru-<br>ment.           |
| Load capacity                                            | 981 N (100 kg) or higher                                             |
| Inclination of bench surface                             | Horizontal ± 2°                                                      |

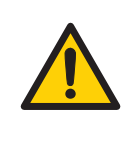

#### WARNING

Access to power cord with plug. Do not block access to the power cord. The power cord with plug must always be easy to disconnect.

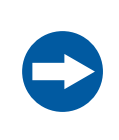

#### NOTICE

This equipment is not intended for use in residential environments and might not provide adequate protection to radio reception in such environments. 4 Installation4.1 Site requirements

#### **Dimensions and weight**

The following illustration shows the dimensions of the instrument.

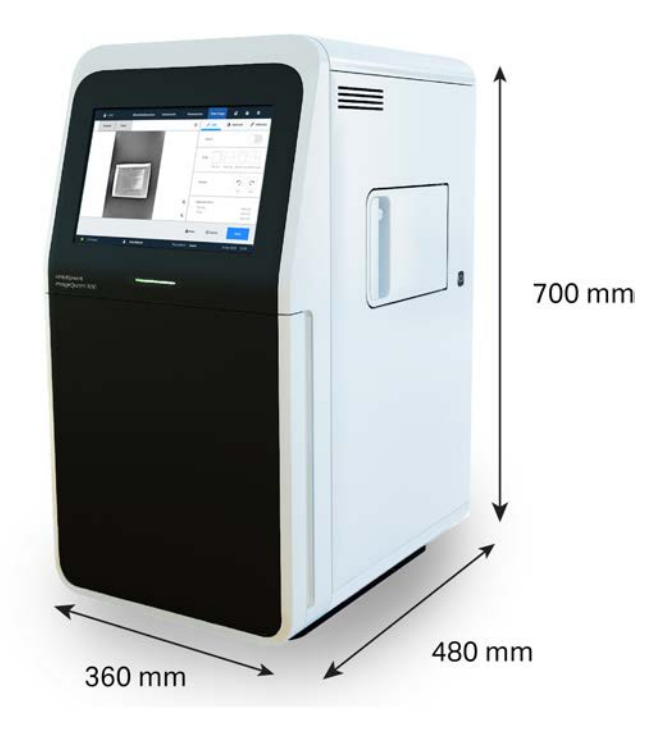

Amersham ImageQuant 800 weighs 39 kg.

#### **Environmental conditions**

The following general requirements must be fulfilled:

- The instrument should not be exposed to sources of heat, such as radiators or direct sunlight
- Dust in the atmosphere should be kept to a minimum
- The equipment must not be excessively exposed to vibration or impacts
- Exposure to corrosive gas must be avoided

#### **Ambient temperature requirements**

The following table describes the environmental requirements for Amersham ImageQuant 800.

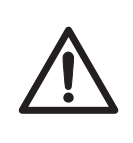

#### CAUTION

Do not use the instrument in a room with a temperature above +28°C. Higher temperatures do not allow the CCD to cool down properly (to -25°C).

| Parameter                                | Requirement                                                                                     |
|------------------------------------------|-------------------------------------------------------------------------------------------------|
| Operating temper-<br>ature/humidity      | Temperature: 18°C to 28°C (with temperature fluctuation below 10°C per hour or lower)           |
| conditions                               | Humidity: 20% to 70% RH (no dew condensation)                                                   |
|                                          | Note:                                                                                           |
|                                          | When the above conditions cannot be satisfied, take appro-<br>priate actions.                   |
| Transportation/                          | Temperature: -20°C to 70°C                                                                      |
| storage conditions                       | Humidity: 5% to 95% RH (no dew condensation)                                                    |
|                                          | Note:                                                                                           |
|                                          | When the above conditions cannot be satisfied, take appro-<br>priate actions.                   |
| Operation site                           | Indoor use                                                                                      |
| Maximum oper-<br>ating altitude          | ≤ 2000 m                                                                                        |
| Noise                                    | ≤ 60 dB (A)                                                                                     |
|                                          | A-weighted sound pressure level LAeq, t $\leq$ 60 dB, fast (t = 0.25 s 1 m from the instrument) |
| Protection<br>provided by enclo-<br>sure | IP21                                                                                            |
| Overvoltage cate-<br>gory                | Transient overvoltage category II                                                               |
| Rated pollution applied                  | Pollution degree 2                                                                              |

| Parameter        | Requirement                                                                                                    |
|------------------|----------------------------------------------------------------------------------------------------|
| Other conditions | <ol> <li>Take into consideration the workflow and ancillary facili-<br/>ties when planning the installation.</li> </ol>                                      |
|                  | 2. Any required construction and electricity/air condi-<br>tioning work must be completed prior to installation.                                             |
|                  | 3. It is not desirable to have a heat source near the<br>Amersham ImageQuant 800 air intakes, even if the other<br>environmental requirements have been met. |
|                  | <ol> <li>Do not install the equipment near a window. Avoid direct<br/>sunlight. Ensure blinds are attached to nearby windows.</li> </ol>                     |
|                  | 5. Do not place objects near the power outlet to ensure easy access to the power cord for disconnection in case of emergency.                                |

#### **External PC requirements**

The Amersham ImageQuant 800 uses an external PC to run the system software. The table below indicates the minimum system requirements.

| Parameter        | Minimum requirements                                                                                                    |
|------------------|----------------------------------------------------------------------------------------------------|
| Operating system | Windows® 10 Professional 64 bit (English or Japanese), or<br>Windows 10 IoT Enterprise 2016 LTSB 64 bit (English or Japa-<br>nese) |
| Processor        | Intel® Core™ i5 8500 or higher                                                                                                    |
| Hard Disk space  | 256 GB SATA HDD or SSD                                                                                                    |
| RAM              | 16 GB                                                                                                    |
| Ports            | USB3.0                                                                                                    |
|                  | USB3.0                                                                                                    |
|                  | HDMI <sup>1</sup>                                                                                                    |
| Additional media | DVD drive for software installation                                                                                                |

<sup>1</sup> If an external monitor is being used, an additional monitor port and cable that is compatible with the monitor is required.

To fit into the PC holder at the rear of the instrument, the computer must be compatible with a VESA mount.

### 4.2 Instrument setup

Amersham ImageQuant 800 is initially installed by Cytiva service representatives or a third party authorized by Cytiva.

For connecting additional monitors or peripheral equipment, contact Cytiva for instructions.

# 4.3 Amersham ImageQuant 800 control software installation

All tasks related to software installation require a computer account with administrator privileges.

Amersham ImageQuant 800 control software is installed by Cytiva service representatives or a third party authorized by Cytiva.

## 4.4 Moving the Amersham ImageQuant 800

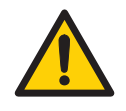

#### WARNING

Heavy equipment. Contact a Cytiva service person when lifting the instrument.

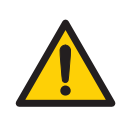

#### WARNING

Do not block vents and make sure that they are kept free of dust and dirt. Blockage can cause overheating and malfunctioning. To allow adequate cooling make sure there is at least 40 cm of free space in front of the instrument, at least 30 cm on the right, and at least 10 cm on left, rear and top sides between walls or other equipment.

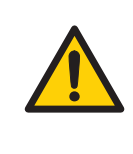

#### WARNING

Access to power cord with plug. Do not block access to the power cord. The power cord with plug must always be easy to disconnect.

The ImageQuant 800 must be secured before long distance transportation. Contact Cytiva for instructions before transportation or relocation of the instrument.

If a smaller movement of the instrument is necessary on the laboratory bench, the instrument can be moved by carefully pushing it along the bench surface.

## 4.5 System setup

#### Introduction

This section describes how to connect a computer to the Amersham ImageQuant 800, and set system-specific settings in the Amersham ImageQuant 800 control software.

#### In this section

| Section |                                          | See page |
|---------|------------------------------------------|----------|
| 4.5.1   | Connections                              | 57       |
| 4.5.2   | Amersham ImageQuant 800 control software | 60       |

4 Installation4.5 System setup4.5.1 Connections

#### 4.5.1 Connections

#### **External connections**

The Amersham ImageQuant 800 has the following ports to connect to an external PC:

- USB2.0
- USB3.0
- HDMI

The Amersham ImageQuant 800 can be connected in two configurations:

- 1. With an external PC
- 2. With an external PC connected to an external monitor
- **Note:** Connecting the HDMI cable to the external PC depends on the display ports available on the external PC. An adaptor, for example, an HDMI to DisplayPort<sup>™</sup> adaptor, might be required.

#### **Connection to an external PC**

The illustration below shows the connections between the ImageQuant 800 and an external PC.

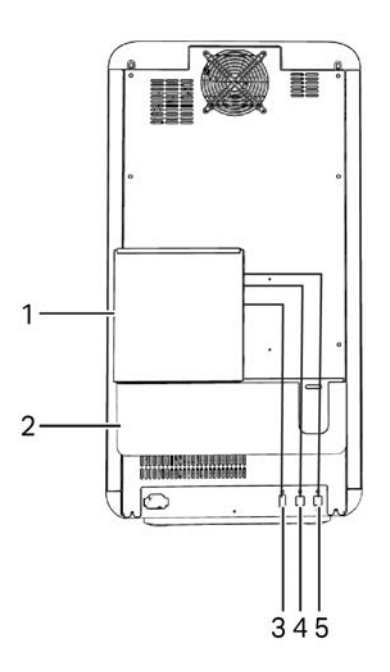

4 Installation4.5 System setup4.5.1 Connections

| Part | Function                          |
|------|-----------------------------------|
| 1    | External PC fixed on a VESA mount |
| 2    | Cable holder                      |
| 3    | Display connection <sup>1</sup>   |
| 4    | USB2.0 connection                 |
| 5    | USB3.0 connection                 |

<sup>1</sup> The connection type depends on the external PC setup.

## Connection to external PC and an external monitor

The illustration below shows the connections between the ImageQuant 800 and an external PC with an external monitor.

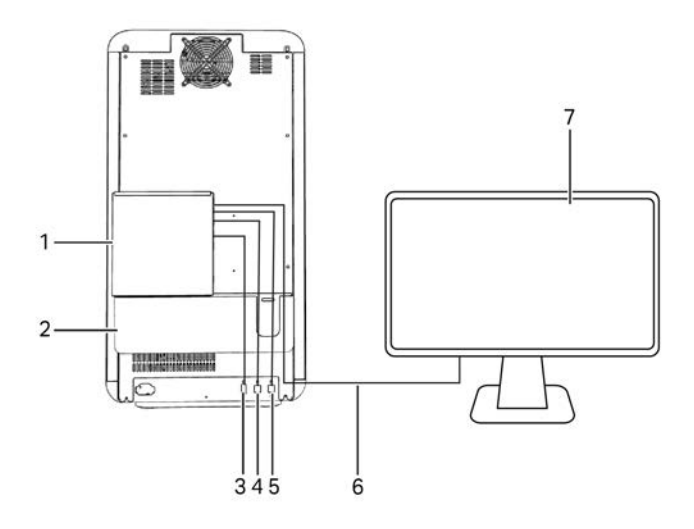

| Part | Function                          |
|------|-----------------------------------|
| 1    | External PC fixed on a VESA mount |
| 2    | Cable holder                      |
| 3    | HDMI connection <sup>1</sup>      |
| 4    | USB2.0 connection                 |
| 5    | USB3.0 connection                 |
| 6    | Display connection <sup>2</sup>   |

| Part | Function         |  |
|------|------------------|--|
| 7    | External monitor |  |
| 1    |                  |  |

<sup>1</sup> An adaptor might be required to connect the HDMI cable to the external PC, depending on the available display ports.

<sup>2</sup> The connection type depends on the monitor setup. An adaptor might be required if the monitor does not have an HDMI port.

#### **Connect to the external PC**

1

To connect the Amersham ImageQuant 800 to the external PC, use the following procedure.

| Step  | Action |
|-------|--------|
| o cop | /      |

Place the external computer in the VESA mount (1) attached to the rear of the instrument.

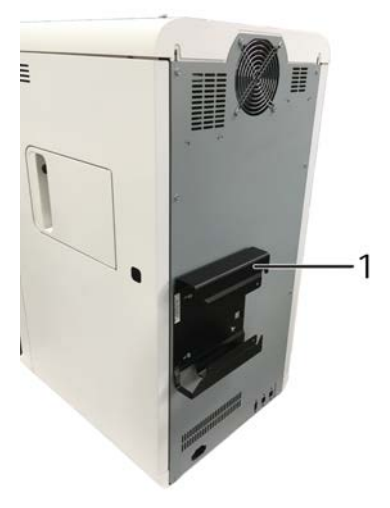

- 2 Insert the **USB3.0** cable into the **USB3.0** port at the rear of the instrument. Connect the other end of the cable to the external PC.
- 3 If an external monitor is not being used, connect the **USB2.0** cable to the **USB2.0** port at the rear of the instrument. Connect the other end of the cable to the external PC.
- 4 Connect the **HDMI** cable to the display port on the external computer.<sup>1</sup>

<sup>&</sup>lt;sup>1</sup> An adaptor might be required to connect the HDMI cable to the external PC, depending on the available display ports.

4 Installation4.5 System setup4.5.2 Amersham ImageQuant 800 control software

### 4.5.2 Amersham ImageQuant 800 control software

The Amersham ImageQuant 800 is operated through the Amersham ImageQuant 800 control software interface. Using this software, it is possible to setup personal accounts, book experiments using the calendar function, and capture images. For more information on these functions, refer to the *Amersham ImageQuant 800 User Manual (29383813)*.

**Note:** The following instructions refer only to the standardAmersham ImageQuant 800 control software. If Amersham ImageQuant 800 GxP license is installed on your system, refer to instructions provided in the Amersham ImageQuant 800 GxP User Manual (29620391).

#### Turn off password protection

By default, the Amersham ImageQuant 800 control software is password protected. It is possible to turn off the password requirement for the Amersham ImageQuant 800 by disabling the **System login**. To do this, use the following procedure.

#### Step Action

1

In the *Home* screen, tap *Settings* in the bottom right corner of the screen.

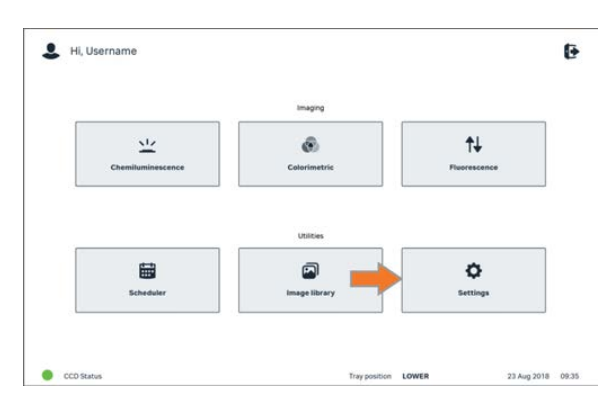

2

Tap **User accounts** on the left side of the screen.

| HOME            | Chemiluminescence Colorimetric | Fluorescence        | @ @ •                 |
|-----------------|--------------------------------|---------------------|-----------------------|
| System settings |                                |                     | Hulp (                |
| C focus         | Current User settings          | 1 user              | Change my password    |
| & Sleep         |                                |                     |                       |
| 및 Display       | System overs                   | 2. Add user         | B Manage users        |
| & Filters       |                                |                     |                       |
| S Fleor dyes    | System login settings          | ON                  | 🛱 System login ON/OFF |
|                 |                                |                     |                       |
| Save locations  |                                |                     |                       |
| X Service       |                                | + Back              | © Cancel Save         |
| CCD Status      | 2. John Roland                 | Tray position Lower | 31 May 2013 09 0      |

#### Step Action

#### 3 Next to System login settings, tap System login ON/OFF.

4 Enter the master password and tap **OK**.

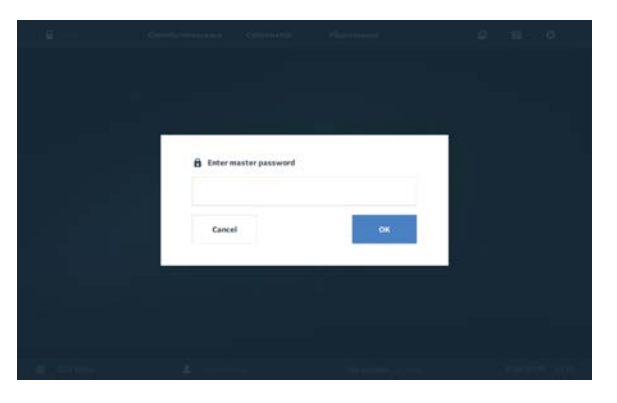

5

Slide the System user login ON/OFF toggle to OFF.

| × |
|---|
|   |
|   |
|   |
|   |
|   |
|   |
|   |
|   |
|   |

6

7

Close the **System user login ON/OFF** window by tapping the cross in the top right corner.

*Result:* the **System login settings** now shows as **OFF**.

|                       |     | 0                   |
|-----------------------|-----|---------------------|
| System login settings | OFF | System login ON/OFF |
|                       |     |                     |
| ap <b>Save</b> .      |     |                     |

#### 4 Installation

4.5 System setup

4.5.2 Amersham ImageQuant 800 control software

| Step | Action                                                                                                    |
|------|----------------------------------------------------------------------------------------------------|
| 8    | Shut down the Amersham ImageQuant 800 control software, see Section 5.4<br>Shut down the Amersham ImageQuant 800, on page 92. |
|      | Note:                                                                                                    |
|      | The new setting is available after restarting the Amersham ImageQuant 800                                                     |

The new setting is available after restarting the Amersham ImageQuant 800 control software.

#### Create a new user

1

New users can be added in the **Settings** view. To do this, use the following procedure.

| Step | Action |
|------|--------|
|------|--------|

In the *Home* screen, tap *Settings* in the lower right corner of the screen.

|                          | Imaging       |                           |
|--------------------------|---------------|---------------------------|
| LL.<br>Chemiluminescence | Colorimetric  | <b>↑↓</b><br>Fluorescence |
|                          |               |                           |
|                          | Utilities     | 1                         |
| <b></b>                  |               | ¢                         |
| Scheduler                | image library | Settings                  |

- 2 Tap **User accounts** on the left side of the screen.
- 3 Tap **Add user**.

| System antitings |                       |             | Help                  |
|------------------|-----------------------|-------------|-----------------------|
| Focus            | Current User settings | L uter      | Change my password    |
| & Sleep          |                       |             |                       |
| 😔 Display        | System users          | 2. Add user | B Manage users        |
| & Filters        |                       |             |                       |
| & Fluor dyes     | System login settings | ON          | 8 System login ON/OFF |
| O User accounts  |                       |             |                       |
| Save locations   |                       |             |                       |
| X Service        |                       | + Back      | © Cancel Save         |

#### Result:

the Add user screen shows.

|   |                         | 0 |
|---|-------------------------|---|
|   | () cytiva               |   |
|   | Amersham ImageQuant 800 |   |
| ) | Lisrone                 |   |
|   | Transl 44               |   |
|   | General People          |   |
|   |                         |   |
|   |                         |   |

- 4
- 5 Enter a **Password** for the new user.
- 6 Type the password again in the **Confirm password** space.
- 7 Tap **Add**.
- 8 Tap **Save**.

#### **Change a password**

To change the password of the current user, follow the procedure below.

| Step | Action                                                                                  |
|------|-----------------------------------------------------------------------------------------|
| 1    | In the <i>Home</i> screen, tap <b>Settings</b> in the lower right corner of the screen. |
| 2    | Tap <b>User accounts</b> on the left side of the screen.                                |

4 Installation

4.5 System setup

4.5.2 Amersham ImageQuant 800 control software

| Step | Action           |                                |                     |                       |
|------|------------------|--------------------------------|---------------------|-----------------------|
| 3    | Tap <b>Chang</b> | ge my password.                |                     |                       |
|      | HOME             | Chemiluminescence Colorimetric | Fluorescence        | <i>a</i> e o          |
|      | System writings  |                                |                     | Help®                 |
|      | focus            | Current User settings          | 1 uur               | Change my password    |
|      | & Sleep          |                                |                     |                       |
|      | Display          | System users                   | 2. Add user         | B Manage users        |
|      | & Filters        |                                |                     |                       |
|      | R Fluor dyes     | System login settings          | ON                  | B System login ON/OFF |
|      | User accounts.   |                                |                     |                       |
|      | Save locations   |                                |                     |                       |
|      | 🛠 Service        |                                | + Back G            | Cancel Save           |
|      | CCD Status       | L John Roland                  | Tray position Lower | 8 Apr 2019 13:51      |

Result:

the Change password screen shows.

4 Enter the *Current password* for the current user.

|            |                         | 6 |
|------------|-------------------------|---|
|            | 🜒 cytiva                |   |
|            | Amersham ImageQuant 800 |   |
|            | Change password         |   |
|            | New password            |   |
|            | Centirm password        |   |
|            | Canada Charana          |   |
|            |                         |   |
| CCD Status |                         |   |

7 Tap**Add**.

5 6

8 Tap Save.

#### System settings

System settings are found under the **Settings** view. Open the settings view by tapping **Settings** in the lower right corner of the **Home** screen.

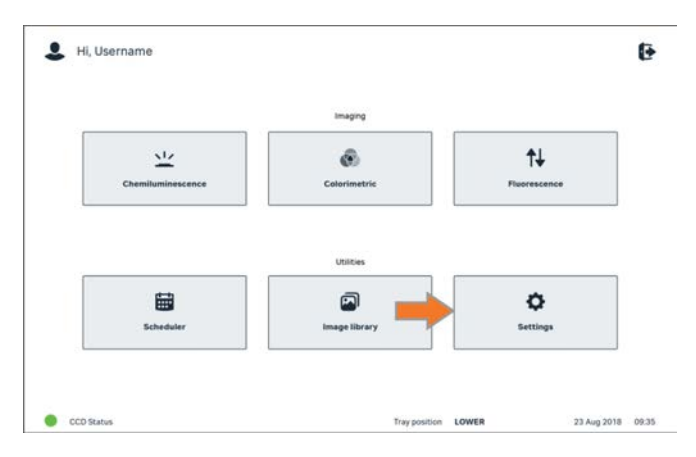

## Amersham ImageQuant 800 CONNECT

File transfer, calendar booking, and image viewing can be performed via another computer on the network using the Amersham ImageQuant 800 CONNECT software. See the *Amersham ImageQuant 800 User Manual (29383813)*.

## 4.6 Network

#### Introduction

The Amersham ImageQuant 800 uses an external PC to connect to the local network. This enables the user to transfer and access files on remote computers that have Amersham ImageQuant 800 CONNECT software installed. It is also possible to check the instrument status and use the booking calendar from a remote computer via Amersham ImageQuant 800 CONNECT.

#### **Network setup**

The Amersham ImageQuant 800 connects to the network via the external PC. Refer to the manufacturer's instructions to connect to your local network.

#### Instrument access from network

It is possible to access the Amersham ImageQuant 800 remotely via a computer elsewhere on the network using the Amersham ImageQuant 800 CONNECT software. For detailed information, see the Amersham ImageQuant 800 User Manual (29383813). Amersham ImageQuant 800 CONNECT software client is delivered on a DVD. To install Amersham ImageQuant 800 CONNECT, see the Amersham ImageQuant 800 CONNECT Installation Guide (29445845) in the relevant DVD case.

## Add an instrument to the Amersham ImageQuant 800 CONNECT software

To connect a new instrument to the Amersham ImageQuant 800 CONNECT software, use the following steps.

| Step | Action                                                          |
|------|-----------------------------------------------------------------|
| 1    | Double click on the Amersham ImageQuant 800 CONNECT icon.       |
| 2    | Carefully read the license agreement and click <b>I Agree</b> . |

#### Step Action

#### 3 Click the options icon in the top right corner and click **Settings**.

| Þ e |           |             |   |  |
|-----|-----------|-------------|---|--|
|     | va        | () C        |   |  |
|     | Quant 800 | Amersham Im |   |  |
|     |           | user        | 2 |  |
|     |           |             | 8 |  |
|     |           | Les         |   |  |
|     |           |             |   |  |
|     |           |             |   |  |

4

5

Click Add instrument.

| Sales Notraine Nock name 1 Nock name 2 Nock name 3 | # Aultum<br>192-154.1327<br>192-154.1326<br>192-154.1325 |
|----------------------------------------------------|----------------------------------------------------------|
| tick name 1     Nick name 2     Nick name 3        | 192 168.1127<br>192 168.1126<br>192 158.1125             |
| Nick name 2<br>Nick name 3                         | 192.168.1.126<br>192.168.1.125                           |
| Nick name 3                                        | 192.168.1.125                                            |
|                                                    |                                                          |
|                                                    |                                                          |
|                                                    |                                                          |
|                                                    | Add instrument                                           |
|                                                    | + Back Scancel                                           |
|                                                    |                                                          |

#### Result:

a new line appears on the *Instruments* list.

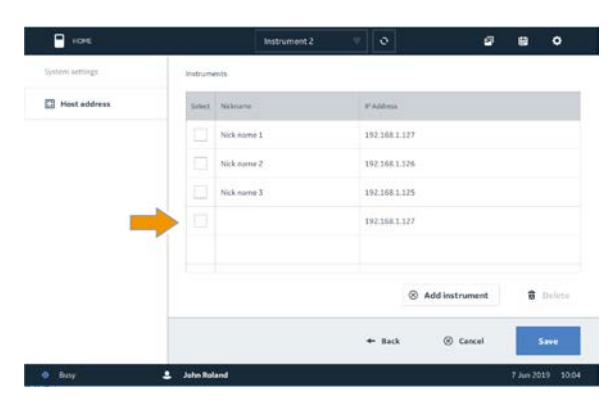

Enter the *Nickname* of the new instrument in the new line.

4 Installation 4.6 Network

| Step | Action              |                   |                             |
|------|---------------------|-------------------|-----------------------------|
| 6    | Enter the IP        | Address of the ne | ew instrument.              |
| 7    | Click <b>Save</b> . |                   |                             |
|      | нона                | Instrument 2      | o 2 🗄 o                     |
|      | System settings     | Instruments       |                             |
|      | Host address        | Select Mickname   | 9 Adress                    |
|      |                     | Nick name 1       | 192.168.1.127               |
|      |                     | Nick name 2       | 192.168.1.126               |
|      |                     | Nick name 3       | 192.168.1.125               |
|      |                     | New Instrument 1  | 192.168.1.127               |
|      |                     |                   | Add instrument     B Delete |
|      |                     |                   | + Back (8) - Save           |
|      | Busy                | L John Roland     | 7 Jun 2019 10:03            |

#### Remote access via Amersham ImageQuant 800 CONNECT

To login to Amersham ImageQuant 800 CONNECT and access the Amersham ImageQuant 800 from a remote computer, use the following procedure.

| Step | Action                                                              |  |
|------|---------------------------------------------------------------------|--|
| 1    | Double click on the Amersham ImageQuant 800 CONNECT icon.           |  |
| 2    | Carefully read the license agreement and click <b>I Agree</b> .     |  |
| 3    | Enter your <b>User name</b> and <b>Password</b> . Click <b>OK</b> . |  |
|      | Result:                                                             |  |

the Amersham ImageQuant 800 CONNECT *Home* screen shows.

|           | 👌 Sync instruments       |  |
|-----------|--------------------------|--|
| 9         |                          |  |
| The Thing | Captain Atom             |  |
| 0.1111111 | <ul> <li>Bory</li> </ul> |  |
|           |                          |  |
|           |                          |  |
|           |                          |  |
|           |                          |  |
|           |                          |  |
|           |                          |  |
|           |                          |  |
|           |                          |  |
|           |                          |  |

#### Step Action

#### Note:

To refresh the status of the connected instruments, click **Sync**.

4 Select the instrument to connect to.

Result:

the selected instrument *Image Library* screen shows.

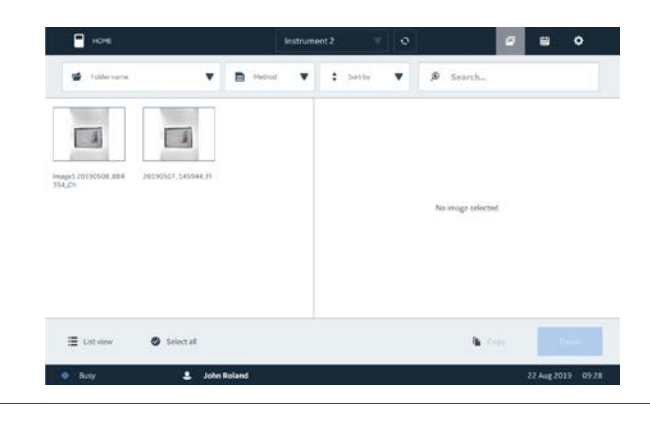

## 5 Operation

#### About this chapter

This chapter describes how to operate the Amersham ImageQuant 800.

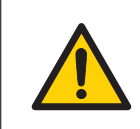

#### WARNING

Do not operate Amersham ImageQuant 800 in any other way than described in the Operating Instructions.

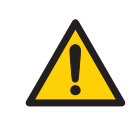

#### WARNING

Never exceed the operating limits stated in this document and on the system label. Operation of the product outside these limits can damage equipment and cause personal injury or death.

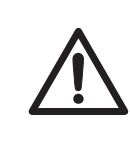

#### CAUTION

Do not use the instrument in a room with a temperature above 28°C. Higher temperatures do not allow the CCD to cool down properly (to -25°C).

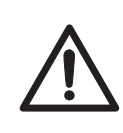

#### CAUTION

Always use appropriate Personal Protective Equipment (PPE) during operation and maintenance of Amersham ImageQuant 800.

- Protective eyewear
- Protective gloves
- Protective footware, preferably with steel lining

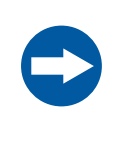

#### NOTICE

Do not turn off power during operation as this can cause loss of data and damage the internal memory. Only turn off power in an emergency situation.

### In this chapter

| Section |                                       | See page |
|---------|---------------------------------------|----------|
| 5.1     | Start the Amersham ImageQuant 800     | 72       |
| 5.2     | Prepare the instrument                | 76       |
| 5.3     | Image capture                         | 88       |
| 5.4     | Shut down the Amersham ImageQuant 800 | 92       |

5 Operation

5.1 Start the Amersham ImageQuant 800

## 5.1 Start the Amersham ImageQuant 800

#### Before starting the system

Before starting the Amersham ImageQuant 800, make sure that the instrument is connected to an external PC, see *External connections*, *on page* 57.

#### Start the system

Follow the steps below to start the Amersham ImageQuant 800.

| Step | Action                                                                     |
|------|----------------------------------------------------------------------------|
| 1    | Make sure that the instrument is plugged in to a mains power supply.       |
| 2    | Press the power button on the right side of the instrument to activate it. |

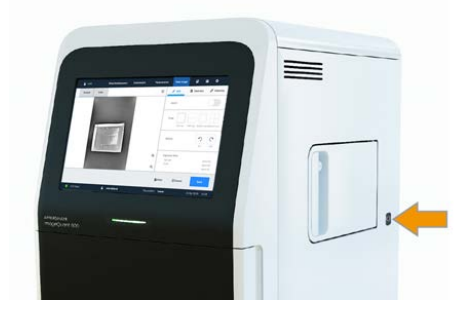

Result:

The instrument's self-diagnostic process will initialize.

#### Note:

The self-diagnostic process will normally take approximately 5 minutes. Connection to a network may take longer.

- 3 Turn on the computer and log into Windows.
- 4 Tap *I Agree* to agree to the *End User License Agreement*.

#### Note:

Uncheck the **Show license agreement at startup** box to no longer see the **End User License Agreement** at startup.

5 Enter your **Username** and **Password**.

#### Note:

To disable Log in, refer to Turn off password protection, on page 60.

6 Tap *Login*.
| 7 | cooled to the target            | temperature.      |                           | liat the CCD has bee |
|---|---------------------------------|-------------------|---------------------------|----------------------|
|   | 💄 Hi, Username                  |                   |                           | Ð                    |
|   |                                 | imaging           | _                         |                      |
|   | <u>Liz</u><br>Chemiluminescence | ©<br>Calorimetris | <b>↑↓</b><br>Fluorescence |                      |
|   |                                 | Utilities         |                           |                      |
|   | Scheduler                       | image library     | Ç<br>Settings             |                      |
|   | CCD Status                      | Tray position     | LOWER 23 Aug 2018         | 09.25                |

Image capturing can begin.

# Start the system using an external monitor

It is also possible to start the system via the external PC if an external monitor is being used. To do this, use the following procedure.

| Step | Action                                                               |
|------|----------------------------------------------------------------------|
| 1    | Make sure that the instrument is plugged in to a mains power supply. |

2 Press the power button on the right side of the instrument to activate it.

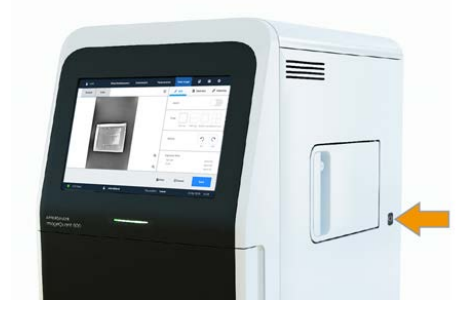

*Result:* The instrument's self-diagnostic process will initialize.

# 5 Operation

5.1 Start the Amersham ImageQuant 800

| Step | Action                                                     |                                         |                                 |                                                          |
|------|------------------------------------------------------------|-----------------------------------------|---------------------------------|----------------------------------------------------------|
|      | Note:                                                      |                                         |                                 |                                                          |
|      | The self-diagnostic pro<br>Connection to a netwo           | ocess will norma<br>ork may take long   | lly take appro<br>ger.          | oximately 5 minutes.                                     |
| 3    | Turn on the computer                                       | and log into Wir                        | idows.                          |                                                          |
| 4    | Double click on the Ar<br>connect to the instrur           | nersham Image(<br>nent.                 | Quant 800 cc                    | ontrol software icon to                                  |
|      |                                                            |                                         |                                 |                                                          |
|      | <i>Result:</i><br>The power indicator o                    | n the Amersham                          | ı İmageQuan                     | t 800 illuminates blue.                                  |
| 5    | lf the power indicator<br>Amersham ImageQua<br>instrument. | on the instrume<br>ant 800 using the    | nt does not il<br>e power switc | luminate blue, turn on the<br>h on the right side of the |
| 6    | lf <b>Login</b> is turned <b>On</b> ,                      | enter your <b>User</b>                  | name and Pa                     | assword.                                                 |
|      | Note:                                                      |                                         |                                 |                                                          |
|      | To enable or disable <b>L</b>                              | <b>og in</b> , refer to <mark>Tu</mark> | rn off passwo                   | ord protection, on page 60.                              |
| 7    | Wait for the <b>CCD stat</b>                               | to turn green                           |                                 |                                                          |
|      | L Hi, Username                                             |                                         |                                 | e                                                        |
|      |                                                            | imaging                                 |                                 |                                                          |
|      | Chemiluminescence                                          | Colorimetris                            | <b>↑↓</b><br>Fivorescence       |                                                          |
|      |                                                            | Utations                                |                                 | _                                                        |
|      | Scheduler                                                  | image library                           | Ö<br>Settings                   |                                                          |
|      | CCD Status                                                 | Tray position                           | LOWER 23 Aug                    | 2018 09:35                                               |
|      | Result:                                                    |                                         |                                 |                                                          |

Image capturing can begin.

# Start the instrument from sleep mode

After a set period of inactivity, the instrument enters sleep mode. Tap the touchscreen to wake the instrument from sleep mode. The *Login* screen will display. If password protection has been turned off, the *Home* screen will display.

**Note:** The default time until the instrument enters sleep mode is 30 minutes. This can be changed, see Sleep mode, on page 95.

# 5.2 Prepare the instrument

# Select the tray

Г

The following table describes the suitable tray and accessory for each capturing method.

| CAUTION                                                               |
|-----------------------------------------------------------------------|
| Handle the sample trays and NP lens with care to avoid dropping them. |
|                                                                       |

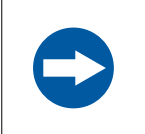

#### NOTICE

If samples are dropped inside the instrument, clean it immediately.

| Capture method                               | Traytype   | Accessory    |
|----------------------------------------------|------------|--------------|
| Chemiluminescence                            | Black tray |              |
| Chemiluminescence - with colorimetric marker | Black tray | White insert |
| Colorimetric                                 | Black tray | White insert |
| Fluorescence                                 | Black tray |              |
| Plate and petri dish imaging                 | Black tray | NPlens       |
| OD measurement                               | Glass tray |              |

# Place the tray in the instrument

To place the sample on the tray and place the tray in the correct tray position in the Amersham ImageQuant 800, follow the steps below.

| Step | Action                                                                                                   |
|------|----------------------------------------------------------------------------------------------------|
| 1    | Select a tray and accessories suitable for the capturing method. See <i>Select the tray, on page 76.</i> |
| 2    | Place the sample(s) on the tray or on the <b>White Insert</b> .                                          |
| 3    | Open the instrument door.                                                                                |

| Step | Action                                                                                                    |  |
|------|----------------------------------------------------------------------------------------------------|--|
| 4    | Insert the tray in to either the <b>Upper</b> or <b>Lower</b> position. For more informa-<br>tion on tray positions, see <i>Field of view, on page</i> 77. |  |
|      | Note:                                                                                                    |  |
|      | If using the <b>NP Lens</b> , make sure that it is fully inserted into the tray position.                                                                  |  |
| 5    | Close the instrument door.                                                                                                    |  |

# Image a plate using the NP lens

To capture images of multi-well plates and petri dishes, use the optional **NP lens** for even quantitative measurements. To do this, use the following procedure.

| Step | Action                                                                                            |
|------|---------------------------------------------------------------------------------------------------|
| 1    | Place the <b>tray guide</b> inside the <b>black tray</b> .                                        |
| 2    | Place the multi-well plate or petri dish into the cutout in the centre of the <b>tray guide</b> . |
| 3    | Open the instrument door                                                                          |
| 4    | Insert the tray into the lower tray position                                                      |
| 5    | Insert the <b>NP lens</b> into the lower tray position on top of the tray.                        |
|      | Note:                                                                                             |
|      | The <b>NP lens</b> must be inserted fully up to the stop position.                                |
| 6    | Close the instrument door.                                                                        |

#### **Field of view**

The available imaging view depends on which tray position is used and which accessories, if any, are used. The field of view is smaller and the exposure time is shorter in the upper tray position.

The image below illustrates the difference between the different field of views for the **Lower** (1) and **Upper** (2) tray positions. Shaded areas indicate the area of the high-performance field of view.

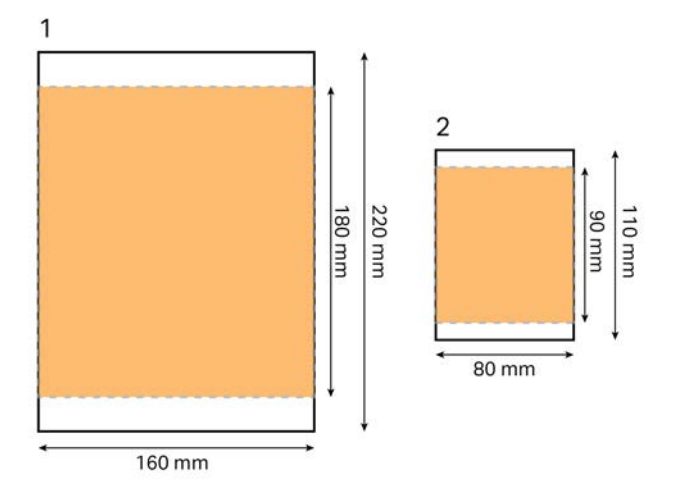

# **Adjust focus**

The focus is normally fixed. For thick samples however, or when imaging multi-well plates or petri dishes, the focus might need to be adjusted. The image below shows the *Focus view* in the system settings.

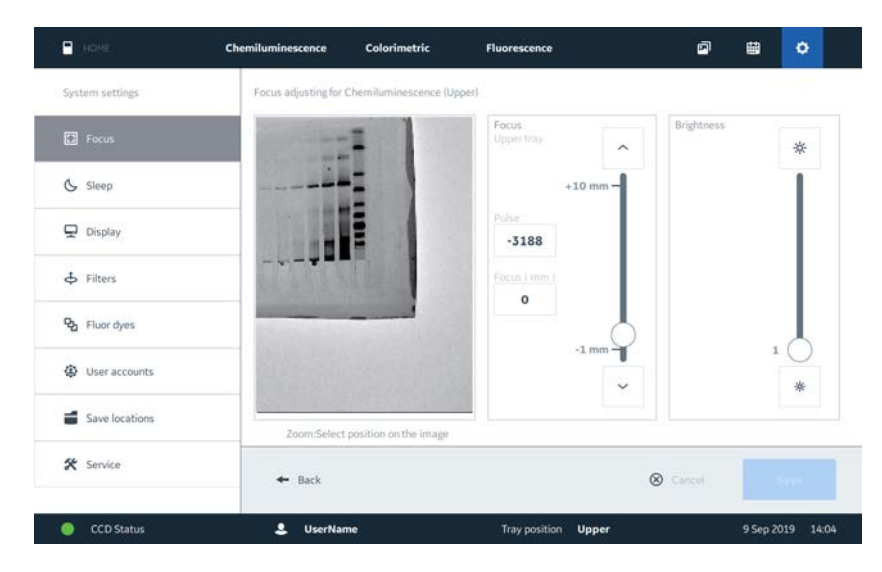

To adjust the focus, follow the steps below:

Action

Step

| • |                                                       |
|---|-------------------------------------------------------|
| 1 | Open the <b>Settings</b> tab.                         |
| 2 | Select <i>Focus</i> from the left side of the screen. |

#### Step Action

3 Adjust the slider in the *Focus* box (1) to change the focus. The result can be seen in the live view window (2).

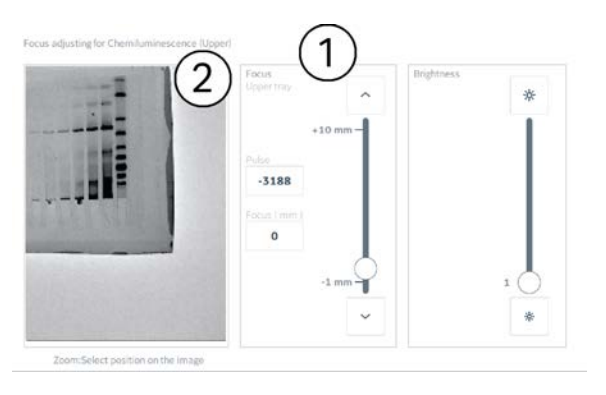

#### Note:

A precise focal distance can also be typed in the **Focus (mm)** box.

#### Note:

Tapping on the live view window will zoom in and out of the image.

Adjust the slider in the **Brightness** box (3) to change the brightness of the image.

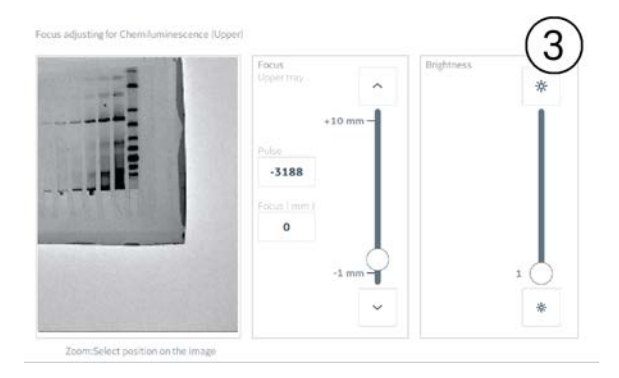

5

Tap **Save** to save the focus settings and return to the previous view.

4

# Select filter

| <b>WARNING</b><br>Changing the filters must be done using the control software<br>procedure. Do not open the filter door before initiating the process<br>in Amersham ImageQuant 800 control software. |
|----------------------------------------------------------------------------------------------------|
| <b>CAUTION</b><br>To reduce the risk of dust entering the turret and affecting the                                                                                                    |

To reduce the risk of dust entering the turret and affecting the filters, do not leave the turret door open for long periods of time.

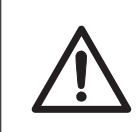

## CAUTION

Use the handle to open or close the side door.

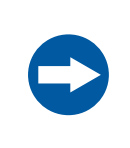

## NOTICE

Wear gloves when handling filters to avoid dirtying or scratching the filter.

The Amersham ImageQuant 800 contains an accessible filter turret that houses up to seven different filters, including the option for two custom filters. This can be accessed via the door on the right side of the instrument. For more information on the available filters, see Imaging specifications, on page 112. Custom filters are placed in the custom filter holder for use with the ImageQuant 800. For instructions on preparing custom filter, see Prepare a custom filter, on page 84.

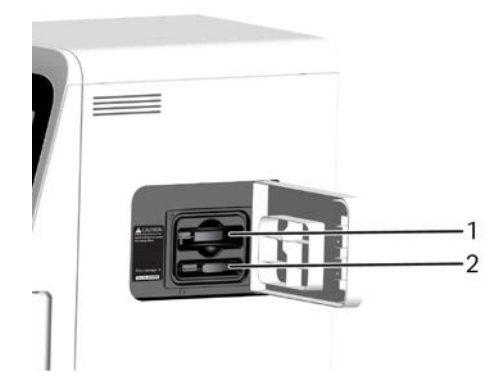

| Part | Function                     |
|------|------------------------------|
| 1    | Filter turret                |
| 2    | Custom filter holder storage |

To change filter, follow the steps below:

| Step | Action                                                  |
|------|---------------------------------------------------------|
| 1    | On the control panel, click on <b>System settings</b> . |

Tap *Filters* in the left hand menu (1) and select the filter to be changed (2).
The selected filter will automatically rotate to the accessible position in the turret.

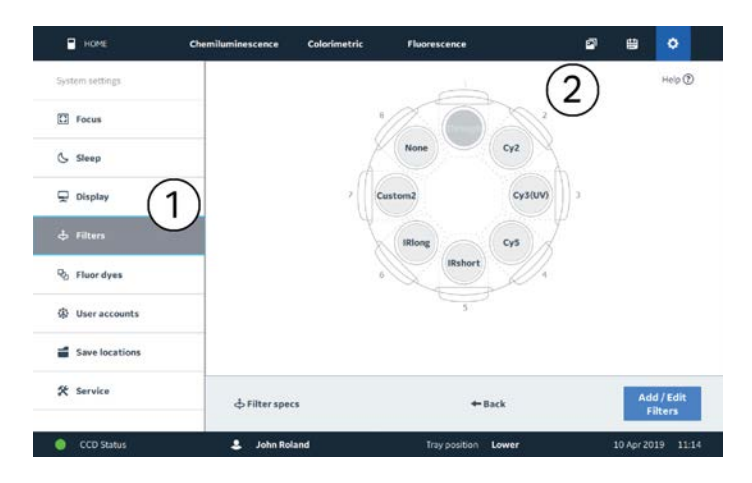

3

#### Tap **Next**.

Result:

The filter turret will rotate to allow access to the selected filter.

#### Note:

Do not open the filter turret door while the turret is rotating.

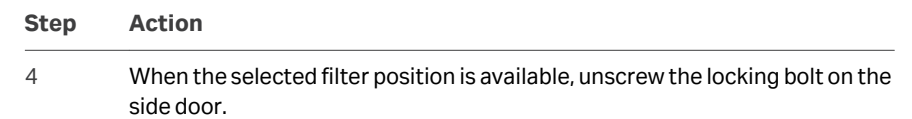

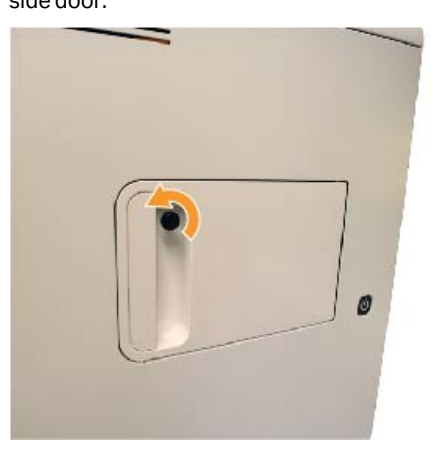

5 Open the side door.

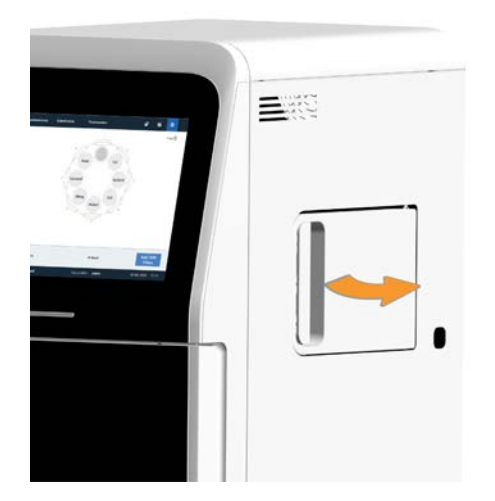

#### Step Action

#### 6 Pull out the filter and place it in the storage compartment.

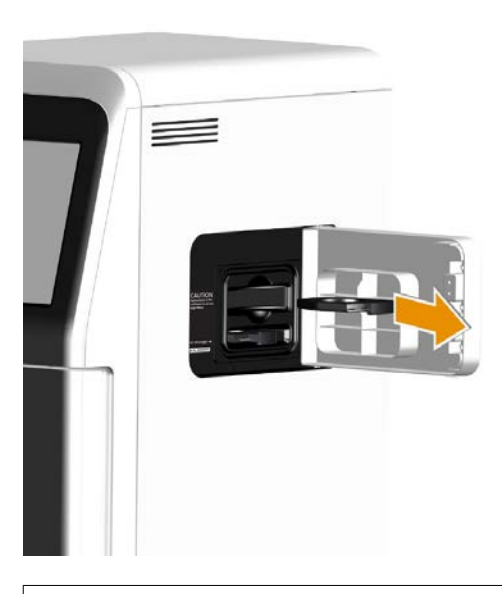

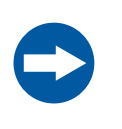

#### NOTICE

Wear gloves when handling filters to avoid dirtying or scratching the filter.

- Place the new filter in the turret and close the side door.
- 8

7

Tighten the locking bolt on the side door fingertight.

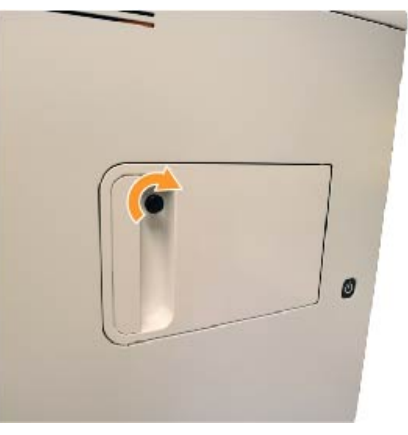

9

Wait while the software recognizes the new filter.

| Step | Action                                                    |
|------|-----------------------------------------------------------|
| 10   | When the custom filter is recognized, click <b>Save</b> . |
| 11   | To add another filter, click <b>Add filter</b> .          |

## **Prepare a custom filter**

1

Custom filters are housed in the custom filter holder. Once inserted into the custom filter holder, the custom filter can be placed into the ImageQuant 800 in the same way as a standard filter as detailed in *Select filter, on page 80*.

To prepare a custom filter for use with the custom filter holder, use the following procedure:

#### Step Action

Pull back the filter holder handle (1) and place the edge of the filter against the inside of the handle.

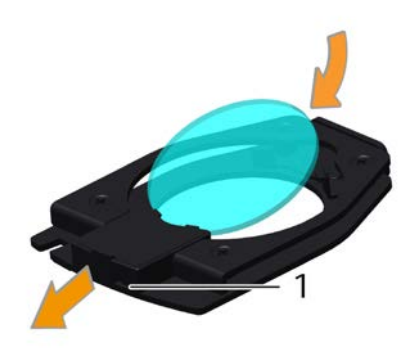

2

Lower the opposite edge of the filter so that it lies flat in the filter holder under the two notches (1).

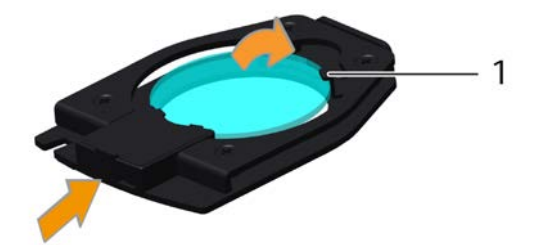

| Step | Action                                                                                                  |
|------|----------------------------------------------------------------------------------------------------|
| 3    | Release the handle so that it returns to its original position. The custom filter is now ready for use. |

# **Filter storage**

The ImageQuant 800 can store one custom filter internally. To access and store a custom filter, use the procedure below.

| Step | Action                                     |
|------|--------------------------------------------|
| 1    | Unscrew the locking bolt on the side door. |
|      |                                            |
|      |                                            |

2

Open the side door.

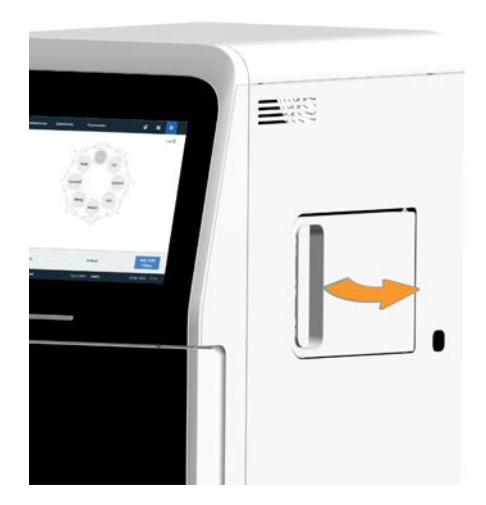

5 Operation 5.2 Prepare the instrument

4

| Step | Action                           |
|------|----------------------------------|
| 3    | Remove the custom filter holder. |
|      |                                  |

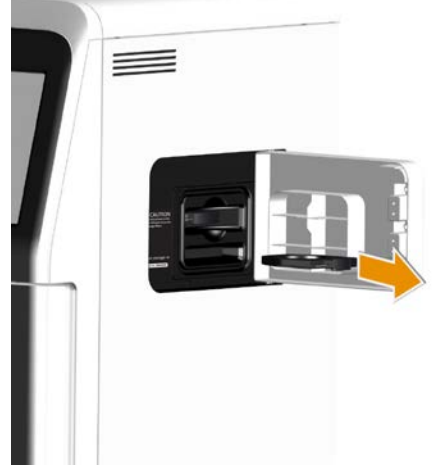

To change the filter in the custom filter holder, follow the procedure on *Prepare a custom filter, on page 84*.

5 Place the custom filter holder back in the storage slot.

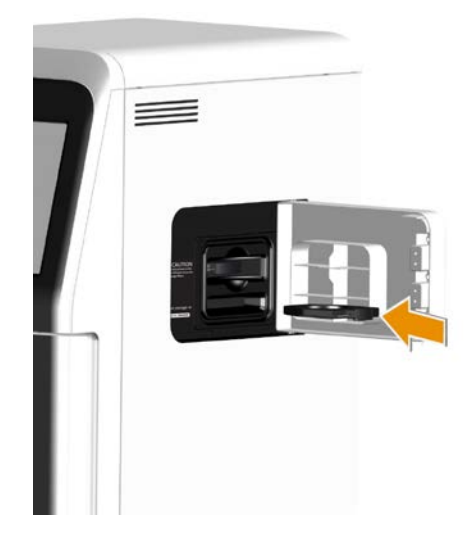

6 Close the side door.

| Step | Action                                                 |
|------|--------------------------------------------------------|
| 7    | Tighten the locking bolt on the side door fingertight. |
|      |                                                        |

# 5.3 Image capture

## **About this section**

This section provides simple instructions for capturing an image using the Amersham ImageQuant 800 control software interface. For a more detailed description of individual image capture methods, their features, and how to use them, see the Amersham ImageQuant 800 User Manual (29383813).

## **Capture methods**

The Amersham ImageQuant 800 supports three modes of image capture: chemiluminescence, colorimetric, and fluorescence. The main functions and uses of these modes are described in the table below.

| lmage capture<br>mode  | Imaging options          | Sample type                                                                                      |
|------------------------|--------------------------|--------------------------------------------------------------------------------------------------|
| Chemilumines-<br>cence | Chemilumines-<br>cence   | Enzymatically labelled membranes (e.g., horseradish peroxidase)                                  |
|                        | With colorimetric marker | Colorimetric markers (e.g., Amersham<br>Rainbow™ Markers)                                        |
| Colorimetric           | Gel documenta-<br>tion   | Colorimetric stained gels (e.g.,<br>Coomassie and silver staining)                               |
|                        | OD measurement           | Quantitative densiometry measurement                                                             |
| Fluorescence           | Fluorescence             | Fluorescent labelled membranes<br>DNA gels (e.g., ethidium bromide and<br>alternatives staining) |
|                        | With colorimetric marker | Colorimetric markers (e.g., Amersham<br>Rainbow Markers)                                         |

## SNOW mode

The Signal to Noise Optimization Watch (SNOW) reduces noise and avoids saturation of the image. Multiple exposures are captured and merged by averaging into a single image, thus improving the signal-to-noise ratio. This setting can be used for chemiluminescence and fluorescence imaging methods. For more information, see the *Amersham ImageQuant 800 User Manual*.

## **Capture an image**

To capture an image, follow the steps below.

#### Step Action

#### 1 On the *Home* screen, tap *Chemiluminescence*, *Colorimetric*, or *Fluorescence* image capture.

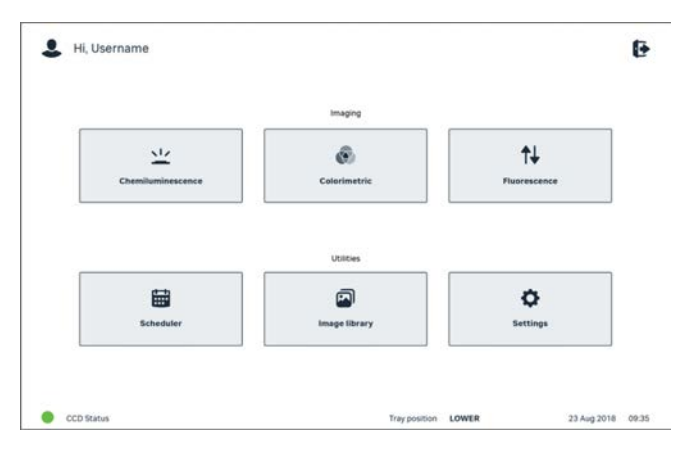

2

Under **1.Select Exposure**, select the exposure type to be used.

| Open method                   |                   |        |                                                                          | Help                                 | 0 |
|-------------------------------|-------------------|--------|--------------------------------------------------------------------------|--------------------------------------|---|
| Select Exposure               | 2, Basic settings |        | Advanced settings                                                        |                                      |   |
| tanual<br>ime series<br>NOW?* | E Colorimetric n  | narker | Binning<br>3 x 3<br>96 Fluorescence 1<br>102 Capture area<br>107 x 147 m | Select<br>multiplex Select<br>Select |   |
| Save method                   |                   |        | O Pre-capture                                                            | Start                                |   |

3

Under *2.Basic settings*, select the basic settings for the chosen exposure type.

#### Note:

For guides on exposure selection, basic settings and advanced settings, tap the **Help** button in the top right corner.

Help 🕐

4 Under **3.Advanced settings**, change the **Capture area** of the image, if required.

| Step | Action                                                                                                    |  |  |  |  |  |
|------|----------------------------------------------------------------------------------------------------|--|--|--|--|--|
| 5    | If <b>Chemiluminescence</b> or <b>Fluorescence</b> image mode was selected, it is<br>also possible to change the <b>Binning</b> under <b>3.Advanced settings</b> . For more<br>information on binning, see the Amersham ImageQuant 800 User Manual<br>(29383813). |  |  |  |  |  |
| 6    | Tap <b>Start</b> .                                                                                                    |  |  |  |  |  |
| 7    | After the image has been captured, tap <b>Save</b> .<br><i>Result:</i><br>The <b>Save image</b> window opens.                                                                                                    |  |  |  |  |  |
| 8    | Tap the browse icon to navigate to and select the save location.                                                                                                    |  |  |  |  |  |

9 Tap **Save**.

# Manage image files

To view and manage saved image files, follow the steps below. For more information on editing and managing images, see the *Amersham ImageQuant 800 User Manual (29383813)*.

| Step | Action                                                                                                    |  |  |  |
|------|----------------------------------------------------------------------------------------------------|--|--|--|
| 1    | Tap the <b>Image library</b> icon.                                                                                                    |  |  |  |
| 2    | Tap <b>Folder name</b> and either select one of the default save locations or tap <b>Browse</b> to navigate to the save folder using the system browser. |  |  |  |
|      | <i>Result:</i><br>The images in the save folder will show in the image view panel.                                                                       |  |  |  |
| 3    | Tap to select the desired image.                                                                                                    |  |  |  |
|      | <i>Result:</i><br>The image properties will display in the image information panel.                                                                      |  |  |  |
|      | Note:                                                                                                    |  |  |  |
|      | Multiple images can be selected at once.                                                                                                    |  |  |  |
| 4    | Tap <b>Open</b> to open the image file.                                                                                                    |  |  |  |
|      | Result:                                                                                                    |  |  |  |
|      | The image editor tab opens.                                                                                                    |  |  |  |

| Step | Action                                                                                                    |
|------|----------------------------------------------------------------------------------------------------|
| 5    | Use the menus on right side panel to <b>Edit</b> the image or change its <b>Contrast</b> and <b>Intensity</b> settings. |
| 6    | Tap <b>Save</b> to save changes to the image, or <b>Cancel</b> to return to the image capture window.                   |

# 5.4 Shut down the Amersham ImageQuant 800

This section describes the shutdown procedure for the Amersham ImageQuant 800. This can be done via the Amersham ImageQuant 800 control software.

## Log off current user

After running an experiment, the user should log out of the Amersham ImageQuant 800 to allow the next user to log in. To do this, follow the procedure below.

| 1 | Tap the exit icon in th | ie top right of th | e home screen.    |
|---|-------------------------|--------------------|-------------------|
|   | 💄 Hi, Username          |                    | 📫 B               |
|   |                         | imaging            |                   |
|   | Chemiluminescence       | Colorimetric       | †↓<br>Peorescence |
|   |                         | Utilities          |                   |
|   | Scheduler               | E Ibrary           | C.<br>Settings    |

2 Tap *Logout*.

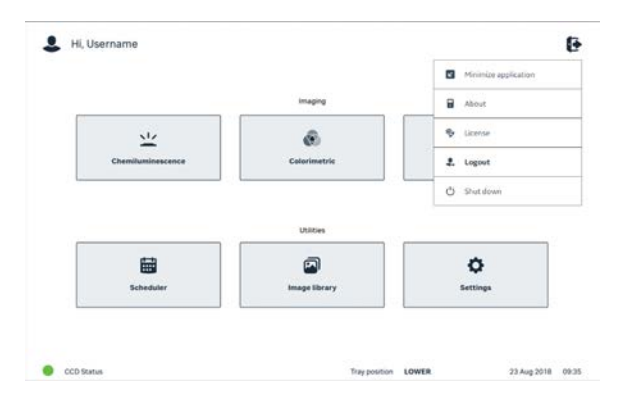

#### Result:

the screen displays the Amersham ImageQuant 800 login page.

After 30 minutes, the Amersham ImageQuant 800 enters sleep mode.
The indicator glows soft blue to indicate the instrument is in sleep mode.

# Step Action

#### Note:

The default time before sleep mode starts is 30 minutes. This can be changed, see Sleep mode, on page 95.

**Note:** If a user does not log out, the last screen after exposure will show when the instrument wakes up. The new user can save the image file and then log out. See the Amersham ImageQuant 800 User Manual (29383813). If the new user attempts to log out without saving the last image, a warning will display to warn that the image will not be saved.

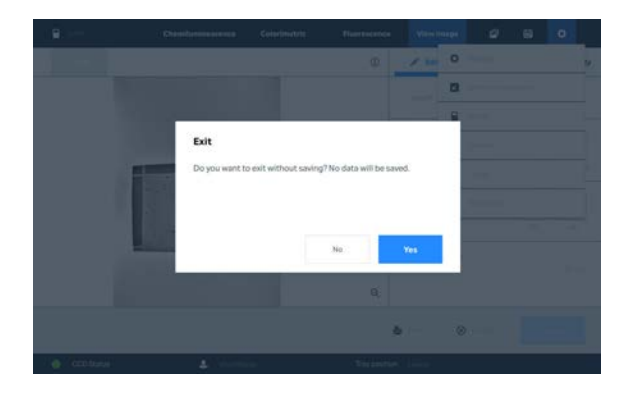

## Shut down using the Amersham ImageQuant 800 control software

It is recommended to shut down the Amersham ImageQuant 800 from within the Amersham ImageQuant 800 control software. To do this, use the following procedure.

| Step | Action                                                                      |  |
|------|-----------------------------------------------------------------------------|--|
| 1    | Tap the <i>Exit</i> icon in the top right corner of the <i>Home</i> screen. |  |
|      | <i>Result:</i><br>A drop down list of exit options appears.                 |  |

#### 5 Operation

5.4 Shut down the Amersham ImageQuant 800

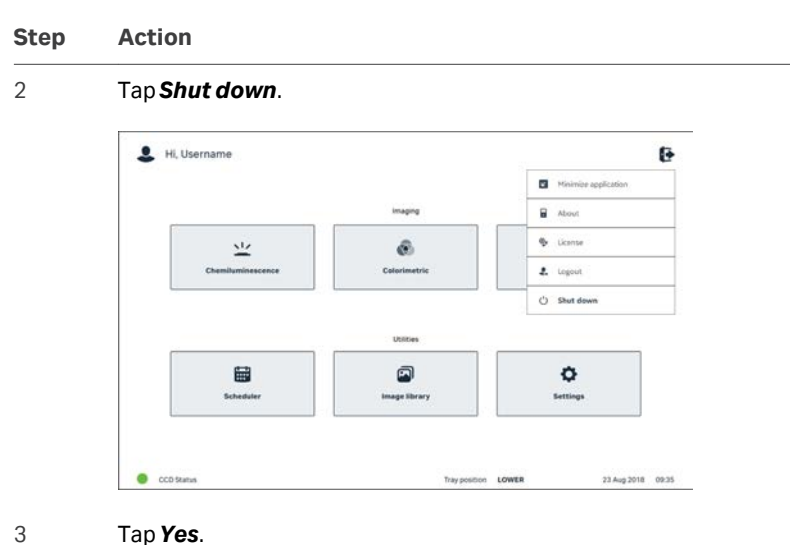

Tap Yes.

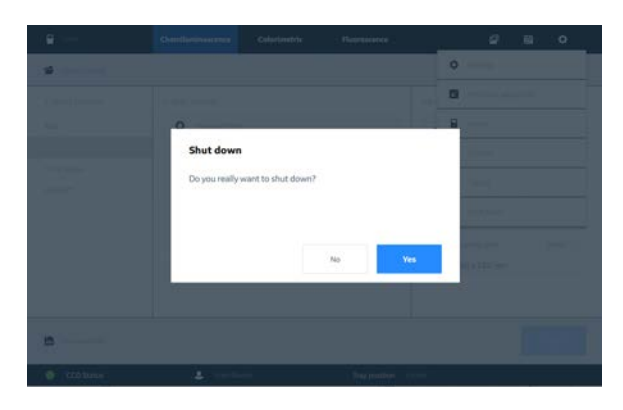

Result: The system shuts down.

# Turn off the Amersham ImageQuant 800 instrument using the power button

To turn off the Amersham ImageQuant 800 using the power button, use the following procedure. This method is not recommended in place of the standard shut down procedure.

Note: Shutting down the instrument by using the power button will not shut down the external computer. For full shutdown of the system, it is recommended to use the Amersham ImageQuant 800 control software method detailed above.

| Step | Action                                                                                                    |  |  |
|------|----------------------------------------------------------------------------------------------------|--|--|
| 1    | Press the power button on the right side of the instrument.                                                           |  |  |
| 2    | The Amersham ImageQuant 800 instrument turns off.                                                                     |  |  |
|      | Note:                                                                                                    |  |  |
|      | The external computer will not shut down using this method.                                                           |  |  |
| 3    | After a predetermined period of time, the external computer will enter sleep mode. This can be set in the Windows OS. |  |  |

#### **Sleep mode**

After a period of inactivity, the Amersham ImageQuant 800 enters sleep mode. The default time before entering sleep mode is 30 minutes. To adjust this period, use the following steps.

#### Step Action

#### 1 In the **Settings** tab, tap **Sleep** on the left side of the screen (1).

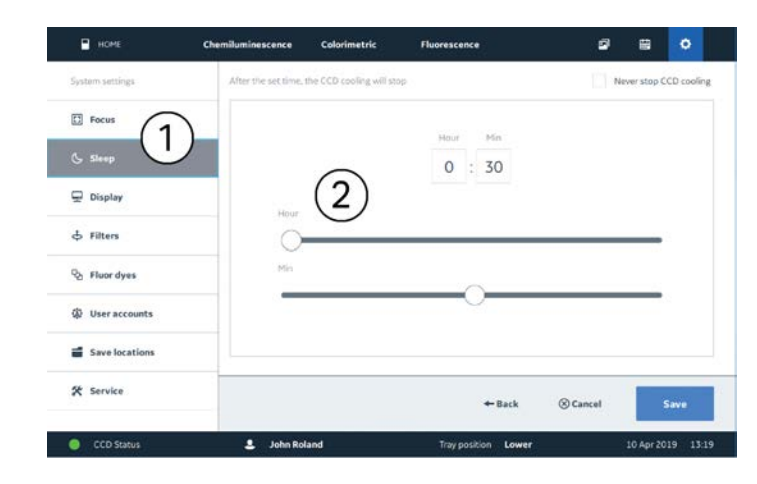

2 Tap and drag the slider for **Hour** and **Min** (2) to adjust the period of inactivity before the instrument enters sleep mode.

#### 3 Tap **Save**.

**Note:** To prevent the Amersham ImageQuant 800 from entering sleep mode, tap the box marked **Never stop CCD cooling**. This action is not recommended.

# The Amersham ImageQuant 800 GxP exit menu

If you work in a regulated environment and have purchased and installed Amersham ImageQuant 800 GxP license for Amersham ImageQuant 800 control software the exit menu will differ. The following illustration describes the GxP functions of the exit menu.

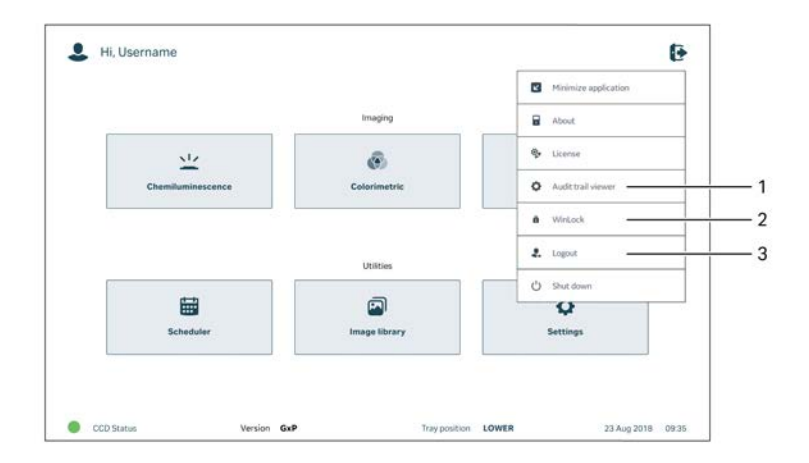

| Part | Function                                                                                       |  |  |
|------|------------------------------------------------------------------------------------------------|--|--|
| 1    | Audit trail viewer tab. Select to view the audit trail                                         |  |  |
| 2    | WinLock tab. Select to lock the system in the current state.                                   |  |  |
| 3    | <i>Logout</i> tab. Select to logout from Amersham ImageQuant 800 control software and Windows. |  |  |

Refer to Amersham ImageQuant 800 GxP User Manual (29620391) for the instructions on the GxP functions.

# 6 Maintenance

# About this chapter

For optimal performance, the Amersham ImageQuant 800 and accessories must be maintained regularly. This chapter provides information to enable users and service personnel to clean, maintain, calibrate, and store the product.

For all safety warnings, cautions, and notices, see Maintenance, on page 19.

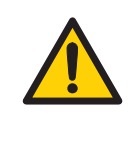

# WARNING

**Electrical shock hazard.** All instrument repairs or modifications should be performed by service personnel authorized by Cytiva. Do not open any covers or replace parts unless specifically stated in the user documentation.

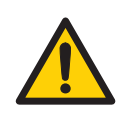

## WARNING

Do not use excessive amounts of liquids for cleaning the Amersham ImageQuant 800 instrument. This may result in instrument malfunction or electric shock.

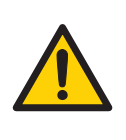

#### WARNING

**Decontaminate before maintenance**. To avoid personnel being exposed to potentially hazardous substances, make sure that the instrument is properly decontaminated and sanitized before maintenance or service.

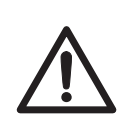

#### CAUTION

Always use appropriate Personal Protective Equipment (PPE) during operation and maintenance of Amersham ImageQuant 800.

- Protective eyewear
- Protective gloves
- Protective footware, preferably with steel lining

# In this chapter

| Section |                                 | See page |
|---------|---------------------------------|----------|
| 6.1     | Cleaning before planned service | 99       |
| 6.2     | Instrument                      | 100      |
| 6.3     | Accessories                     | 101      |
| 6.4     | User maintenance                | 103      |

# 6.1 Cleaning before planned service

# Cleaning before planned maintenance/service

To ensure the protection and safety of service personnel, all equipment and work areas must be clean and free of any hazardous contaminants before a Service Engineer starts maintenance work.

Please complete the checklist in the *On Site Service Health and Safety Declaration Form* or the *Health and Safety Declaration Form for Product Return or Servicing*, depending on whether the instrument is going to be serviced on site or returned for service, respectively.

# Health and safety declaration forms

Health and safety declaration forms are available for copying or printing in the *Reference information* chapter of this manual, or on digital media supplied with the user documentation.

# 6.2 Instrument

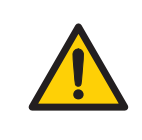

#### WARNING

Do not use excessive amounts of liquids for cleaning the Amersham ImageQuant 800 instrument. This may result in instrument malfunction or electric shock.

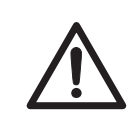

#### CAUTION

Disconnect the power cord before cleaning the inside of the instrument.

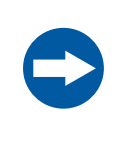

#### NOTICE

Do not use abrasive cleaning materials, such as a scouring pad, for cleaning. This may cause damage to the instrument.

Use a soft dry cloth to clean the exterior of Amersham ImageQuant 800. For marks that are hard to remove, wipe with a soft cloth slightly dampened with water and a neutral detergent, or 70% ethanol, then wipe with a new clean, dry cloth. To clean the interior of the instrument, use a soft cloth slightly dampened with distilled water or 70% ethanol. Make sure to wipe the interior dry. Do not use any neutral domestic detergent, as the detergent residue may fluoresce when an image is captured.

# 6.3 Accessories

#### Introduction

Amersham ImageQuant 800 accessories must be cleaned after use. This section describes recommended cleaning agents and how to clean the accessories.

#### **Recommended cleaning agents**

The accessories may be washed with water and one of the following:

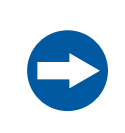

#### NOTICE

Cleaning agents should be for biochemical use to avoid that residues fluoresce when images are captured.

- 70% ethanol
- Mild, neutral detergent

For cleaning the sample tray, use the following:

- Isopropanol
- 6% H<sub>2</sub>O<sub>2</sub>

## **Cleaning sample trays, and NP lens**

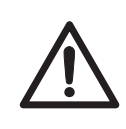

#### CAUTION

Wear gloves while cleaning. There might be residues of hazardous chemicals.

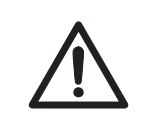

#### CAUTION

Handle the sample trays and NP lens with care to avoid dropping them.

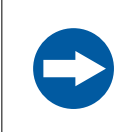

#### NOTICE

Do not use organic solvents. These may damage the surface.

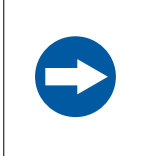

#### NOTICE

Do not use abrasive cleaning materials, such as a scouring pad, for cleaning. This might scratch the surface.

To clean trays and inserts, wash the accessory in water using a soft sponge that may be soaked in a cleaning agent.

After cleaning, rinse the accessory immediately in water, until no cleaning agent remains, and allow to air dry.

# 6.4 User maintenance

## **Regular inspections**

Regularly inspect the Amersham ImageQuant 800 for the following conditions:

- The power supply plug is firmly secured in the power outlet.
- The power cord and supply plug do not become overheated.
- The power cord is not damaged in any way.
- The ventilation holes in the equipment are free from dust and dirt.

# 7 Troubleshooting

# About this chapter

This chapter provides information to assist users and service personnel to identify and correct problems that may occur when operating the product.

If the suggested actions in this guide do not solve the problem, or if the problem is not covered by this guide, contact your Cytiva representative for advice.

## In this chapter

| Section |                     | See page |
|---------|---------------------|----------|
| 7.1     | Instrument problems | 105      |
| 7.2     | Image problems      | 107      |
| 7.3     | Software problems   | 108      |
| 7.4     | Error messages      | 109      |

# 7.1 Instrument problems

# General troubleshooting procedure

If an error occurs, follow the procedure below to restart the system.

| Step | Action                                                                                                   |  |
|------|----------------------------------------------------------------------------------------------------|--|
| 1    | Make a note of the error code and error message on the monitor.                                          |  |
| 2    | Turn off the instrument by pressing the power button on the right side of the instrument.                |  |
| 3    | Wait for approximately 10 seconds and turn the system on again.                                          |  |
| 4    | If the error persists, refer to this troubleshooting guide for more information.                         |  |
| 5    | If the error cannot be resolved using this troubleshooting guide, contact<br>your Cytiva representative. |  |

# **General problems**

This section describes possible causes and corrective actions for various problems with the instrument. If the error persists after taking the suggested corrective actions, contact your Cytiva representative.

| Error symptom            | Possible cause                                                                             | Corrective action                                                            |
|--------------------------|--------------------------------------------------------------------------------------------|------------------------------------------------------------------------------|
| Atypical noise is heard  | If noise comes from the<br>camera head then a<br>camera head failure has<br>occurred       | Turn off the power switch immediately and contact your Cytiva representative |
| Atypical odor is emitted | If odors are emitted from<br>the camera head then a<br>camera head failure has<br>occurred | Turn off the power switch immediately and contact your Cytiva representative |
|                          | If odors are emitted then<br>an instrument failure has<br>occurred                         | Turn off the power switch immediately and contact your Cytiva representative |
| Smoke is emitted         | If smoke is emitted from<br>the camera head then a<br>camera head failure has<br>occurred  | Turn off the power switch immediately and contact your Cytiva representative |
|                          | Smoke is emitted from the instrument then an instrument ment failure has occurred          | Turn off the power switch immediately and contact your Cytiva representative |

# 7 Troubleshooting

7.1 Instrument problems

| Error symptom                                                         | Possible cause                                                                                                    | Corrective action                                                                                            |
|-----------------------------------------------------------------------|----------------------------------------------------------------------------------------------------|----------------------------------------------------------------------------------------------------|
| The Indicator is illumi-<br>nated red                                 | A hardware error has occurred                                                                                                    | If an error code is displayed, make a note of it and contact your Cytiva representa-<br>tive                 |
|                                                                       | The door is open during exposure                                                                                                    | Close the door and repeat the exposure                                                                       |
| Operation is not stopped<br>when the door is opened                   | The light source is lit or the<br>motor is running when the<br>door to the instrument is<br>open, an interlock failure<br>has occurred                                               | Turn off the instrument's Power switch<br>immediately and contact your Cytiva<br>representative              |
|                                                                       | The door to the instru-<br>ment cannot be opened or<br>closed or the door cannot<br>be locked because a<br>foreign object is present in<br>the locking section or the<br>door sensor | Remove the foreign object                                                                                    |
|                                                                       | The door to the instru-<br>ment cannot be opened or<br>closed, or the door cannot<br>be locked and no foreign<br>object is present                                                   | The locking section is damaged. Contact your Cytiva representative                                           |
| The instrument cannot be cooled down properly                         | The ambient air tempera-<br>ture is too high                                                                                                    | Lower the room temperature to 28°C or lower                                                                  |
| The instrument does not<br>appear to respond to soft-<br>ware control | The instrument is not connected to the external computer                                                                                                    | Unplug the instrument and check that all connections between the instrument and external computer are secure |

# 7.2 Image problems

| Error symptom                                   | Possible cause                                                               | Corrective action                                                                                                    |
|-------------------------------------------------|------------------------------------------------------------------------------|----------------------------------------------------------------------------------------------------|
| An appropriate image                            | An image is overexposed                                                      | Shorten the exposure time                                                                                                    |
| does not appear                                 | An image is underexposed                                                     | Prolong the exposure time                                                                                                    |
|                                                 | The focus is not correctly adjusted                                          | Adjust the focus temporarily. See <i>Adjust focus, on page 78</i>                                                                         |
|                                                 |                                                                              | If the problem persists contact your<br>Cytiva representative                                                                             |
|                                                 | The tray, or window<br>covering the light source<br>are dirty                | Clean the tray or the window covering the light source                                                                                    |
|                                                 | The wrong sample tray is used                                                | Change to the correct sample tray, see<br>Select the tray, on page 76                                                                     |
|                                                 | The wrong light source is selected                                           | Select the correct light source, see the<br>Amersham ImageQuant 800 User<br>Manual (29383813)                                             |
|                                                 | The size of the object<br>exposed does not coincide<br>with the exposed area | Place the sample correctly on the sample<br>tray and place the tray in the correct tray<br>position                                       |
| Light leaks on the image                        | The door to the instru-<br>ment is not completely<br>closed                  | Close the door to the instrument and expose the image again                                                                               |
|                                                 | The instrument is exposed to direct sunlight                                 | Move the instrument to a place that is not in direct sunlight                                                                             |
| The image appears misty                         | Moisture is condensing in the optical system                                 | Turn off the instrument with the power<br>button on the side panel and wait until<br>the ambient environments meets the<br>specifications |
| Unevenness appears on the image                 | The LED is deteriorated from age                                             | Turn off the instrument and contact your Cytiva representative                                                                            |
| Artefacts appear in a<br>Colorimetric Epi image | The tray is used incor-<br>rectly                                            | Rotate the gel sample 90° positioning the<br>gel so that the lanes of the gel are parallel<br>to the long side of the tray                |

# 7.3 Software problems

| Error symptom                                          | Possible cause                                                                   | Corrective action                    |
|--------------------------------------------------------|----------------------------------------------------------------------------------|--------------------------------------|
| After exposure, no image<br>is displayed on the screen | The light source does not function properly                                      | Contact your Cytiva representative   |
|                                                        | The sample is not in posi-<br>tion                                               | Check the sample position            |
| The software is non-<br>responsive                     | Transferring large<br>amounts of files can<br>impair the system's<br>performance | Avoid file transfer during operation |
# 7.4 Error messages

# Error messages and suggested corrective actions

The following table lists error messages that may appear during a run.

For error situations that are not fatal, the error message generally provides an option to continue or abort the run.

| Description                | Image                                                                                                    | Corrective action                                                                                                    |
|----------------------------|----------------------------------------------------------------------------------------------------|----------------------------------------------------------------------------------------------------|
| Memory error               |                                                                                                    | Make a note of the error code and error<br>type. Restart the instrument and scan<br>again. Contact your Cytiva representa-<br>tive if the problem persists. To export an<br>error log, tap <b>Export log</b> . |
| Alert. Save<br>location.   | Version Version | The selected save location cannot be<br>found. Tap <b>Close</b> and select a new<br>folder in which to save the image.                                                                                         |
| Capture was<br>interrupted |                                                                                                    | Tap <b>OK</b> . Make sure that system doors<br>are firmly shut and take the image<br>again.                                                                                                    |
| System error               |                                                                                                    | Make a note of the error message and<br>error code. Contact your Cytiva service<br>representative.                                                                                                    |

# 7 Troubleshooting

7.4 Error messages

| Description  | Image | Corrective action                                                                                                    |
|--------------|-------|----------------------------------------------------------------------------------------------------|
| Save prompt. |       | The images captured in this session<br>have not been saved. To return to the<br>software and save the image, tap <b>No</b> . To<br>exit the software without saving and<br>new images or methods, tap <b>Yes</b> . |

# 8 Reference information

## About this chapter

This chapter lists the technical specifications of Amersham ImageQuant 800. The chapter also includes a chemical resistance guide, recycling information, regulatory information and ordering information, and Health and Safety Declaration form for service.

#### In this chapter

| Sectio | n                                  | See page |
|--------|------------------------------------|----------|
| 8.1    | Specifications                     | 112      |
| 8.2    | Recycling information              | 115      |
| 8.3    | Regulatory information             | 117      |
| 8.4    | Health and Safety Declaration Form | 128      |

# 8.1 Specifications

# Imaging specifications

| Parameter                   | Data                                                                                                    |
|-----------------------------|----------------------------------------------------------------------------------------------------|
| Image sensor                | CCD                                                                                                    |
| Image sensor<br>temperature | -25°C                                                                                                    |
| Cooling down time           | < 5 minutes                                                                                                    |
| Lens                        | F0.74 (calculated for infinite distance)                                                                                                    |
| Light source                | UV Epi light: 365 nm<br>Blue Epi light: 460 nm<br>Green Epi light: 535 nm<br>Red Epi light: 635 nm<br>IRshort Epi light: 660 nm<br>IRlong Epi light: 775 nm<br>White Epi light: 470 to 635 nm |
| Operation                   | Fully automated (auto exposure, no focus or other adjust-<br>ment or calibrations needed)                                                                                                    |
| Maximum sample<br>size      | 160 × 220 mm                                                                                                    |
| Greyscale                   | 65 536 levels (16 bit)                                                                                                    |
| Exposure time               | Chemi: 1/10 second to 10 hours. Resolution: 1/10 second<br>Fluor: 1/100 second to 10 minutes Resolution: 1/100<br>second                                                                      |
| Dynamic range               | 4.8 orders of magnitude                                                                                                    |
| Capture control             | Binning, crop, time series, SNOW mode                                                                                                    |
| Image output                | Gray scale 16 bit tif                                                                                                    |
|                             | Color image jpg                                                                                                    |
|                             | Grayscalejpg                                                                                                    |

| Parameter        | Data             |
|------------------|------------------|
| Emission filters | Cy2: 525BP20     |
|                  | Cy3(UV): 605BP40 |
|                  | Cy5:705BP40      |
|                  | IRshort: 715BP30 |
|                  | IRlong: 836BP46  |

## **Dimensions and weight**

| Unit                    | Dimensions                  | Weight |
|-------------------------|-----------------------------|--------|
| Amersham ImageQuant 800 | 360(W) × 700(H) × 480(D) mm | 39 kg  |

### **Power supply**

| Parameter         | Data           |
|-------------------|----------------|
| Input voltage     | 100 to 240 VAC |
| Voltage variation | ± 10%          |
| Frequency         | 50/60 Hz       |
| Max power         | 2.5 to 1.0 A   |

## **Environmental requirements**

The following table describes the environmental requirements for Amersham ImageQuant 800.

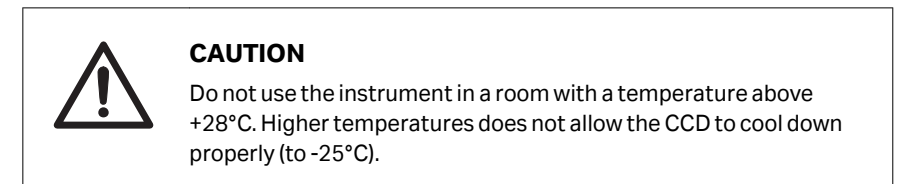

| Parameter                                     | Requirement                                                                                |
|-----------------------------------------------|--------------------------------------------------------------------------------------------|
| Operating temperature/<br>humidity conditions | Temperature: 18°C to 28°C (with temperature fluctu-<br>ation below 10°C per hour or lower) |
|                                               | Humidity: 20% to 70% RH (no dew condensation)                                              |

#### 8 Reference information

#### 8.1 Specifications

| Parameter                        | Requirement                                                                                     |
|----------------------------------|-------------------------------------------------------------------------------------------------|
| Transportation/storage           | Temperature: -20°C to 70°C                                                                      |
| conditions                       | Humidity: 5% to 95% RH (no dew condensation)                                                    |
| Operation site                   | Indoor use                                                                                      |
| Maximum operating<br>altitude    | ≤ 2000 m                                                                                        |
| Noise                            | < 60 dB(A) or lower                                                                             |
|                                  | A-weighted sound rpessure level LAeq, t $\leq$ 60 dB, fast (t = 0.25 s 1 M from the instrument) |
| Protection provided by enclosure | IP21                                                                                            |
| Overvoltage category             | Transient overvoltage category II                                                               |
| Rated pollution applied          | Pollution degree 2                                                                              |

# **Note:** 1. When the above conditions cannot be satisfied, take appropriate actions.

- 2. Take into consideration the workflow and ancillary facilities when planning the installation.
- 3. Any required construction and electricity/air conditioning work must be completed prior to installation.
- It is not desirable to have a heat source near the Amersham ImageQuant 800 air intakes, even if the other environmental requirements have been met.
- 5. Do not install the equipment near a window. Avoid direct sunlight. Make sure that blinds are attached to nearby windows.
- 6. Do not place objects near the power outlet to allow easy access to the power cord for disconnection in case of emergency.

# 8.2 Recycling information

#### Introduction

This section contains information about the decommissioning of the product.

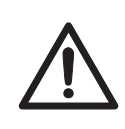

#### CAUTION

Always use appropriate personal protective equipment when decommissioning the equipment.

#### Decontamination

The product must be decontaminated before decommissioning. All local regulations must be followed with regard to scrapping of the equipment.

#### **Disposal of the product**

When taking the product out of service, the different materials must be separated and recycled according to national and local environmental regulations.

#### **Disposal of electrical components**

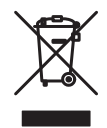

Waste electrical and electronic equipment must not be disposed of as unsorted municipal waste and must be collected separately. Please contact an authorized representative of the manufacturer for information concerning the decommissioning of the equipment.

#### **Disposal of batteries**

Waste batteries and accumulators must not be disposed of as unsorted municipal waste and must be collected separately. Follow applicable local regulations for recycling of batteries and accumulators.

#### **Instructions for disposal**

Follow the instructions below for disposal of the Amersham ImageQuant 800:

| Step | Action                                                                      |
|------|-----------------------------------------------------------------------------|
| 1    | Separate all electronic components (terminal strips, power supplies, trans- |
|      | mitters, pumps, probes / sensors, etc.) from the system cabinet.            |

| Step | Action                                                                                                    |
|------|----------------------------------------------------------------------------------------------------|
| 2    | Decontaminate the Amersham ImageQuant 800 cabinet following appro-<br>priate procedures depending on what type of environment the unit was<br>located in. Follow local and/or national/federal requirements for disposal of<br>the Amersham ImageQuant 800 cabinet. |
| 3    | Dispose of electronic components as specified by local regulations<br>depending on material used in the construction of the components. Follow<br>local and/or national/federal requirements for disposal of the electronic<br>components.                          |

# 8.3 Regulatory information

## Introduction

This section lists the regulations and standards that apply to the product.

# In this section

| Section |                                                           | See page |
|---------|-----------------------------------------------------------|----------|
| 8.3.1   | Contact information                                       | 118      |
| 8.3.2   | European Union and European Economic Area                 | 119      |
| 8.3.3   | Great Britain                                             | 120      |
| 8.3.4   | Eurasian Economic Union<br>Евразийский экономический союз | 121      |
| 8.3.5   | Regulations for North America                             | 123      |
| 8.3.6   | Regulatory statements                                     | 124      |
| 8.3.7   | Declaration of Hazardous Substances (DoHS)                | 125      |
| 8.3.8   | Other regulations and standards                           | 127      |

# 8.3.1 Contact information

# **Contact information for support**

To find local contact information for support and sending troubleshooting reports, visit *cytiva.com/contact*.

# **Manufacturing information**

The table below summarizes the required manufacturing information.

| Requirement                      | Information       |
|----------------------------------|-------------------|
| Name and address of manufacturer | Cytiva Sweden AB  |
|                                  | Björkgatan 30     |
|                                  | SE 751 84 Uppsala |
|                                  | Sweden            |
| Telephone number of manufacturer | + 46 771 400 600  |

# 8.3.2 European Union and European Economic Area

#### Introduction

This section describes regulatory information for the European Union and European Economic Area that applies to the equipment.

#### **Conformity with EU Directives**

See the EU Declaration of Conformity for the directives and regulations that apply for the CE marking.

If not included with the product, a copy of the EU Declaration of Conformity is available on request.

## **CE** marking

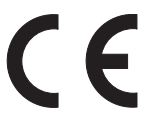

The CE marking and the corresponding EU Declaration of Conformity is valid for the instrument when it is:

- used according to the Operating Instructions or user manuals, and
- used in the same state as it was delivered, except for alterations described in the *Operating Instructions* or user manuals.

8 Reference information8.3 Regulatory information8.3.3 Great Britain

# 8.3.3 Great Britain

#### Introduction

This section describes regulatory information for Great Britain that applies to the equipment.

#### **Conformity with UK Regulations**

See the UK Declaration of Conformity for the regulations that apply for the UKCA marking.

If not included with the product, a copy of the UK Declaration of Conformity is available on request.

#### **UKCA** marking

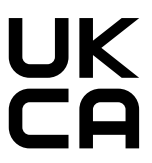

The UKCA marking and the corresponding UK Declaration of Conformity is valid for the instrument when it is:

- Used according to the Operating Instructions or user manuals, and
- Used in the same state as it was delivered, except for alterations described in the *Operating Instructions* or user manuals.

8 Reference information 8.3 Regulatory information 8.3.4 Eurasian Economic Union Евразийский экономический союз

# 8.3.4 Eurasian Economic Union Евразийский экономический союз

This section describes the information that applies to the product in the Eurasian Economic Union (the Russian Federation, the Republic of Armenia, the Republic of Belarus, the Republic of Kazakhstan, and the Kyrgyz Republic).

#### Introduction

This section provides information in accordance with the requirements of the Technical Regulations of the Customs Union and (or) the Eurasian Economic Union.

#### Введение

В данном разделе приведена информация согласно требованиям Технических регламентов Таможенного союза и (или) Евразийского экономического союза.

# Manufacturer and importer information

The following table provides summary information about the manufacturer and importer, in accordance with the requirements of the Technical Regulations of the Customs Union and (or) the Eurasian Economic Union.

| Requirement                                        | Information                                              |
|----------------------------------------------------|----------------------------------------------------------|
| Name, address and telephone number of manufacturer | See Manufacturing information                            |
| Importer and/or company for                        | Cytiva RUS LLC                                           |
| importer                                           | 109004, Moscow                                           |
|                                                    | internal city area Tagansky municipal<br>district        |
|                                                    | Stanislavsky str., 21, building 3, premises I, office 57 |
|                                                    | Russian Federation                                       |
|                                                    | Telephone: +7 499 609 15 50                              |
|                                                    | E-mail: rucis@cytiva.com                                 |

#### Информация о производителе и импортере

В следующей таблице приводится сводная информация о производителе и импортере, согласно требованиям Технических регламентов Таможенного союза и (или) Евразийского экономического союза.

8 Reference information

8.3 Regulatory information

8.3.4 Eurasian Economic Union

Евразийский экономический союз

| Требование                                                      | Информация                                                                                                    |
|-----------------------------------------------------------------|----------------------------------------------------------------------------------------------------|
| Наименование, адрес и номер<br>телефона производителя           | См. Информацию об изготовлении                                                                                                    |
| Импортер и/или лицо для<br>получения информации об<br>импортере | ООО "Цитива РУС"<br>109004, город Москва<br>вн.тер.г. муниципальный округ<br>Таганский<br>улица Станиславского, дом 21, строение<br>3, помещение I, комната 57<br>Российская Федерация |
|                                                                 | Телефон: +7 499 609 15 50<br>Адрес электронной почты:<br><i>rucis@cytiva.com</i>                                                                                                    |

Description of symbol on the system label Описание обозначения на этикетке системы

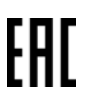

This Eurasian compliance mark indicates that the product is approved for use on the markets of the Member States of the Customs Union of the Eurasian Economic Union

Данный знак о Евразийском соответствии указывает, что изделие одобрено для использования на рынках государств-членов Таможенного союза Евразийского экономического союза

# 8.3.5 Regulations for North America

#### Introduction

This section describes the information that applies to the product in the USA and Canada.

#### **NRTL** certification

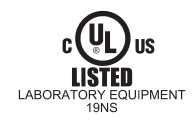

This symbol indicates that the Amersham ImageQuant 800 has been certified by a Nationally Recognized Testing Laboratory (NRTL).

NRTL means an organization, which is recognized by the US Occupational Safety and Health Administration (OSHA) as meeting the legal requirements of Title 29 of the Code of Federal Regulations (29 CFR), Part 1910.7.

#### **FCC compliance**

This device complies with part 15 of the FCC Rules. Operation is subject to the following two conditions: (1) This device may not cause harmful interference, and (2) this device must accept any interference received, including interference that may cause undesired operation.

**Note:** The user is cautioned that any changes or modifications not expressly approved by Cytiva could void the user's authority to operate the equipment.

This equipment has been tested and found to comply with the limits for a Class A digital device, pursuant to part 15 of the FCC Rules. These limits are designed to provide reasonable protection against harmful interference when the equipment is operated in a commercial environment. This equipment generates, uses, and can radiate radio frequency energy and, if not installed and used in accordance with the instruction manual, may cause harmful interference to radio communications. Operation of this equipment in a residential area is likely to cause harmful interference in which case the user will be required to correct the interference at his own expense.

#### **CAN ICES/NMB compliance**

This product complies with the Canadian standard ICES-003/NMB-003 concerning electromagnetic compatibility.

# 8.3.6 Regulatory statements

# Introduction

This section shows regulatory statements that apply to regional requirements.

# EMC emission, CISPR 11: Group 1, Class A statement

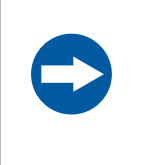

#### NOTICE

This equipment is not intended for use in residential environments and may not provide adequate protection to radio reception in such environments.

# South Korea

Regulatory information to comply with the Korean technical regulations.

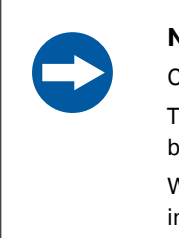

#### NOTICE

Class A equipment (equipment for business use).

This equipment has been evaluated for its suitability for use in a business environment.

When used in a residential environment, there is a concern of radio interference.

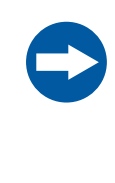

# 유의사항

A급 기기 (업무용 방송통신 기자재)

이기기는 업무용환경에서 사용할 목적으로 적합성평가를 받 은 기기

로서 가정용 환경에서 사용하는 경우 전파간섭의 우려가 있습 니다.

# 8.3.7 Declaration of Hazardous Substances (DoHS)

根据 SJ/T11364-2014《电子电气产品有害物质限制使用标识要求》特提供如下 有关污染控制方面的信息。

The following product pollution control information is provided according to SJ/ T11364-2014 Marking for Restriction of Hazardous Substances caused by electrical and electronic products.

# 电子信息产品污染控制标志说明 Explanation of Pollution Control Label

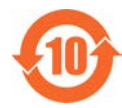

该标志表明本产品含有超过中国标准 GB/T 26572 《电子电气产品中限用物质的限量要 求》中限量的有害物质。标志中的数字为本产品的环保使用期,表明本产品在正常使用 的条件下,有毒有害物质不会发生外泄或突变,用户使用本产品不会对环境造成严重污 染或对其人身、财产造成严重损害的期限。单位为年。

为保证所申明的环保使用期限,应按产品手册中所规定的环境条件和方法进行正常使 用,并严格遵守产品维修手册中规定的定期维修和保养要求。

产品中的消耗件和某些零部件可能有其单独的环保使用期限标志,并且其环保使用期限 有可能比整个产品本身的环保使用期限短。应到期按产品维修程序更换那些消耗件和零 部件,以保证所申明的整个产品的环保使用期限。

本产品在使用寿命结束时不可作为普通生活垃圾处理,应被单独收集妥善处理。

This symbol indicates the product contains hazardous materials in excess of the limits established by the Chinese standard GB/T 26572 Requirements of concentration limits for certain restricted substances in electrical and electronic products. The number in the symbol is the Environment-friendly Use Period (EFUP), which indicates the period during which the hazardous substances contained in electrical and electronic products will not leak or mutate under normal operating conditions so that the use of such electrical and electronic products will not result in any severe environmental pollution, any bodily injury or damage to any assets. The unit of the period is "Year".

In order to maintain the declared EFUP, the product shall be operated normally according to the instructions and environmental conditions as defined in the product manual, and periodic maintenance schedules specified in Product Maintenance Procedures shall be followed strictly.

Consumables or certain parts may have their own label with an EFUP value less than the product. Periodic replacement of those consumables or parts to maintain the declared EFUP shall be done in accordance with the Product Maintenance Procedures.

This product must not be disposed of as unsorted municipal waste, and must be collected separately and handled properly after decommissioning.

#### 8 Reference information

8.3 Regulatory information

8.3.7 Declaration of Hazardous Substances (DoHS)

# 有害物质的名称及含量 Name and Concentration of Hazardous Substances

产品中有害物质的名称及含量

Table of Hazardous Substances' Name and Concentration

| 部件名称<br>Component<br>name           | 有害物质<br>Hazardous substance |           |           |                 |               |                 |
|-------------------------------------|-----------------------------|-----------|-----------|-----------------|---------------|-----------------|
|                                     | 铅<br>(Pb)                   | 汞<br>(Hg) | 镉<br>(Cd) | 六价铬<br>(Cr(VI)) | 多溴联苯<br>(PBB) | 多溴二苯醚<br>(PBDE) |
| ImageQuant<br>800<br>29399481       | X                           | 0         | 0         | 0               | 0             | 0               |
| ImageQuant<br>800 UV<br>29399482    | x                           | 0         | x         | 0               | 0             | 0               |
| ImageQuant<br>800 OD<br>29399483    | x                           | 0         | x         | 0               | 0             | 0               |
| ImageQuant<br>800 Fluor<br>29399484 | X                           | 0         | x         | 0               | 0             | 0               |

- 0: 表示该有害物质在该部件所有均质材料中的含量均在 GB/T 26572 规定的 限量要求以下。
- X: 表示该有害物质至少在该部件的某一均质材料中的含量超出 GB/T 26572 规定的限量要求。
- 此表所列数据为发布时所能获得的最佳信息.
- **0:** Indicates that this hazardous substance contained in all of the homogeneous materials for this part is below the limit requirement in GB/T 26572.
- X: Indicates that this hazardous substance contained in at least one of the homogeneous materials used for this part is above the limit requirement in GB/T 26572
- Data listed in the table represents best information available at the time of publication.

# 8.3.8 Other regulations and standards

#### Introduction

This section describes the standards that apply to the product.

# **Light sources**

The safety of the LED light sources in this instrument has been assessed by risk analysis in accordance with EN 61010-1.

The Amersham ImageQuant 800, depending on configuration or upgrades, is equipped with some or all light sources in the table below:

| Light sources | Wavelength       |
|---------------|------------------|
| UV LED        | 365 nm           |
| White LED     | 470 nm to 635 nm |
| Blue LED      | 460 nm           |
| Green LED     | 535 nm           |
| Red LED       | 635 nm           |
| IRshort LED   | 660 nm           |
| IRlong LED    | 775 nm           |

#### Health and Safety Declaration Form 8.4

## On site service

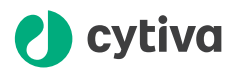

#### **On Site Service Health & Safety Declaration Form**

#### Service Ticket #:

To make the mutual protection and safety of Cytiva service personnel and our customers, all equipment and work areas must be clean and free of any hazardous contaminants before a Service Engineer starts a repair. To avoid delays in the servicing of your equipment, complete this checklist and present it to the Service Engineer upon arrival. Equipment and/or work areas not sufficiently cleaned, accessible and safe for an engineer may lead to delays in servicing the equipment and could be subject to additional charges.

| Yes                                                                                                    | No                                                      | Review the ac<br>Provide expla                                        | tions below and answer "Yes" or<br>nation for any "No" answers in b                                                                                                    | "No".<br>ox below. |  |  |
|----------------------------------------------------------------------------------------------------|---------------------------------------------------------|-----------------------------------------------------------------------|----------------------------------------------------------------------------------------------------|--------------------|--|--|
| 0                                                                                                    | С                                                       | Instrument has<br>Rinse tubing of<br>Make sure the<br>suitable survey | Instrument has been cleaned of hazardous substances.<br>Rinse tubing or piping, wipe down scanner surfaces, or otherwise make sure removal of any dangerous residue.<br>Make sure the area around the instrument is clean. If radioactivity has been used, perform a wipe test or other<br>suitable survey. |                    |  |  |
| 0                                                                                                    | С                                                       | Adequate spa<br>installation. In<br>prior to Cytiva                   | Adequate space and clearance is provided to allow safe access for instrument service, repair or installation. In some cases this may require customer to move equipment from normal operating location prior to Cytiva arrival.                                                                             |                    |  |  |
| 0                                                                                                    | С                                                       | Consumables<br>any area that                                          | Consumables, such as columns or gels, have been removed or isolated from the instrument and from<br>any area that may impede access to the instrument.                                                                                                    |                    |  |  |
| 0                                                                                                    | С                                                       | ) All buffer / wa<br>Excess contai                                    | All buffer / waste vessels are labeled.<br>Excess containers have been removed from the area to provide access.                                                                                                    |                    |  |  |
| Provide<br>explana<br>for any<br>answers                                                                                                    | Provide<br>explanation<br>for any "No"<br>answers here: |                                                                       |                                                                                                    |                    |  |  |
| Equipm                                                                                                    | 1ent t                                                  | ype / Product No:                                                     |                                                                                                    | Serial No:         |  |  |
| I hereby confirm that the equipment specified above has been cleaned to remove any hazardous substances and that the area has been made safe and accessible. |                                                         |                                                                       |                                                                                                    |                    |  |  |
| Name:                                                                                                    |                                                         | Company or institution:                                               |                                                                                                    |                    |  |  |
| Positio<br>job title                                                                                                    | n or<br>e:                                              |                                                                       |                                                                                                    | Date (YYYY/MM/DD): |  |  |
| Signed                                                                                                    | :                                                       |                                                                       |                                                                                                    |                    |  |  |
| Cytiva and the                                                                                                    | e Drop Ic                                               | go are trademarks of Global                                           | Life Sciences IP Holdco LLC or an affiliate.                                                                                                    |                    |  |  |

© 2020 Cytiva.

All goods and services are sold subject to the terms and conditions of sale of the supplying company operating within the Cytiva business. A copy of those terms and conditions is available on request. Contact your local Cytiva representative for the most current information.

For local office contact information, visit cytiva.com/contact. 28980026 AD 04/2020

# **Product return or servicing**

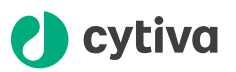

#### **Health & Safety Declaration Form** for Product Return or Servicing

| <b>Return authorization</b> | and/or                  |  |
|-----------------------------|-------------------------|--|
| number:                     | Service Ticket/Request: |  |

To make sure the mutual protection and safety of Cytiva personnel, our customers, transportation personnel and our environment, all equipment must be clean and free of any hazardous contaminants before shipping to Cytiva. To avoid delays in the processing of your equipment, complete this checklist and include it with your return.

- 1. Note that items will NOT be accepted for servicing or return without this form
- 2. Equipment which is not sufficiently cleaned prior to return to Cytiva may lead to delays in servicing the equipment and could be subject to additional charges

| 3.                                                                                                    | 3. Visible contamination will be assumed hazardous and additional cleaning and decontamination charges will be applied |                                         |                                     |                                 |                            |           |                                 |  |
|----------------------------------------------------------------------------------------------------|----------------------------------------------------------------------------------------------------|-----------------------------------------|-------------------------------------|---------------------------------|----------------------------|-----------|---------------------------------|--|
| Yes                                                                                                    | No                                                                                                    | Specify if the equ                      | ipment has bee                      | en in contact                   | with any of the            | following |                                 |  |
| $\bigcirc$                                                                                                    | $\bigcirc$                                                                                                    | Radioactivity (spec                     | ify)                                |                                 |                            |           |                                 |  |
| $\bigcirc$                                                                                                    | $\bigcirc$                                                                                                    | Infectious or hazar                     | dous biological s                   | ubstances (sp                   | ecify)                     |           |                                 |  |
| $\bigcirc$                                                                                                    | 0                                                                                                    | Other Hazardous O                       | Chemicals (specif                   | īy)                             |                            |           |                                 |  |
| Equipm<br>you for                                                                                                    | nent mus<br>addition                                                                                                   | t be decontaminat<br>al information con | ed prior to serv<br>cerning the sys | ice / return. F<br>tem / equipn | Provide a teleph<br>nent.  | hone numb | er where Cytiva can contact     |  |
| Teleph                                                                                                    | one No:                                                                                                    |                                         |                                     |                                 |                            |           |                                 |  |
| Liquid                                                                                                    | and/or ga                                                                                                    | as in equipment is:                     |                                     | Water                           |                            |           |                                 |  |
|                                                                                                    |                                                                                                    |                                         |                                     | Ethanol                         | Ethanol                    |           |                                 |  |
|                                                                                                    |                                                                                                    |                                         |                                     | None, em                        | None, empty                |           |                                 |  |
|                                                                                                    |                                                                                                    |                                         |                                     | Argon, Helium, Nitrogen         |                            |           |                                 |  |
|                                                                                                    |                                                                                                    |                                         |                                     | Liquid Nitrogen                 |                            |           |                                 |  |
|                                                                                                    |                                                                                                    |                                         | Other, specify                      | у                               |                            |           |                                 |  |
| Equipn                                                                                                    | nent type                                                                                                    | e / Product No:                         |                                     |                                 | Serial No:                 |           |                                 |  |
| I hereby confirm that the equipment specified above has been cleaned to remove any hazardous substances and that the area has been made safe and accessible. |                                                                                                    |                                         |                                     |                                 |                            |           |                                 |  |
| Name:                                                                                                    |                                                                                                    |                                         |                                     |                                 | Company or<br>institution: |           |                                 |  |
| Positio                                                                                                    | on or job 1                                                                                                    | title:                                  |                                     |                                 | Date (YYYY/                | MM/DD)    |                                 |  |
| Signed                                                                                                    | Signed:                                                                                                    |                                         |                                     |                                 |                            |           |                                 |  |
| Cytiva and th                                                                                                    | ie Drop logo a                                                                                                    | re trademarks of Global Life            | Sciences IP Holdco LLC              | or an affiliate.                |                            | To receiv | e a return authorization number |  |

@ 2020 Outiva

technical support or customer service.

© 2020 Octivation of the subject to the terms and conditions of sale of the supplying company operating within the Cytiva business. A copy of those terms and conditions is available on request. Contact your local Cytiva representative for the most current information.

For local office contact information, visit cytiva.com/contact. 28980027 AD 04/2020

# Index

# A

Abbreviations, 9 Adjust focus, 78

# С

CF. 119 conformity, 119 marking, 119 Computer, 52, 57 connections, 57 PC requirements, 52 Connect software, 68 Control software, 35, 42, 54, 60, 88, 92,95,108,109 Amersham ImageQuant 800 GxP.42 error messages, 109 image capture, 88 installation, 54 log off, 92 setup, 60 sleep mode, 95 troubleshooting, 108

# D

Disposal, 115 instructions, 115

# E

Emergency, 25 procedures, 25 Emergency procedures, 25, 26 emergency shutdown, 25 power failure, 26

# F

FCC compliance, 123 Field of view, 77 Filter turret, 34, 80, 84, 85 custom filter, 84 filter storage, 85 select filter, 80

# l

Important user information, 5 Installation, 49, 50, 113 Environmental conditions, 50 Site requirements, 50, 113 space requirements, 49

# L

Light sources, 33, 45 location, 33 upgrade options, 45

#### Μ

Maintenance, 97 Manufacturing information, 118 Monitor requirements, 18

#### Ν

Non-parallax lens, 76, 77 imaging, 77 tray selection, 76 Notes and tips, 7

# 0

On site service, 128

### Ρ

Password, 60 Power indicator, 33 Product return or servicing, 129 Purpose of this manual, 6

### R

Recycling information, 115 decontamination, 115 disposal of electrical components, 115 Regulatory information, 117

## S

Safety notices, 11 Safety precautions, 11-15, 19 Explosive environment, 13 Flammable liquids, 13 General precautions, 12 Installing and moving the product, 14 Introduction, 11 Maintenance, 19 Operation precautions, 15 Personal protection, 13 Power supply, 14 Select filter, 80 Signal to Noise Optimization Watch, 88 Site requirements, 50, 113 Space requirements, 49 Specifications, 112 Start up, 72

### Т

Tray selection, 76 Typographical conventions, 7

#### U

UK, 120 conformity, 120 UKCA, 120 marking, 120 Upgrades, 30, 45, 46 Instrument configurations, 30 light sources, 45 upgrade paths, 46

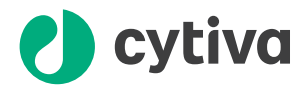

# cytiva.com/products

Cytiva and the Drop logo are trademarks of Global Life Sciences IP Holdco LLC or an affiliate.

Amersham, ImageQuant, and Rainbow are trademarks of Global Life Sciences Solutions USA LLC or an affiliate doing business as Cytiva.

Coomassie is a trademark of ICI Ltd. DisplayPort and VESA are trademarks of the Video Electronics Standards Association. Windows is a registered trademark of Microsoft Corporation. Intel and Intel Core are trademarks of Intel Corporation or its subsidiaries.

All other third-party trademarks are the property of their respective owners.

© 2020-2021 Cytiva

All goods and services are sold subject to the terms and conditions of sale of the supplying company operating within the Cytiva business. A copy of those terms and conditions is available on request. Contact your local Cytiva representative for the most current information.

For local office contact information, visit cytiva.com/contact

29372604 AD V:10 05/2021